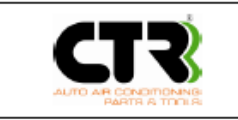

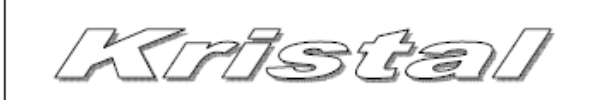

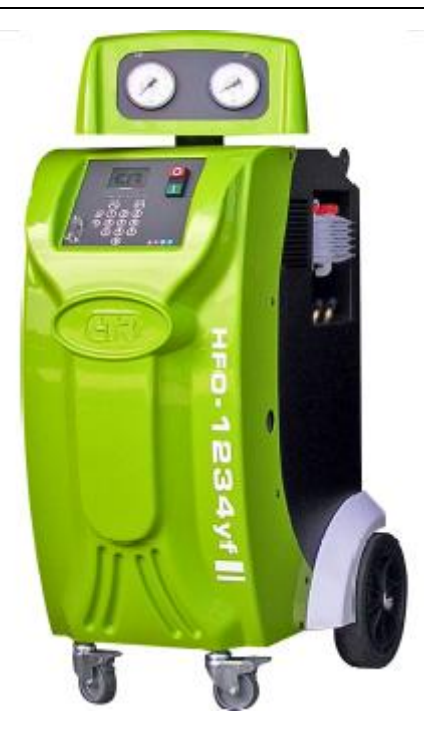

# Kezelési és karbantartási útmutató

# CTR KRISTAL

# (36 150 809 / 36 150 812)

| Kérem, figyelmesen olvassa el ezt az utasítást mielőtt megkezdi a berendezés használatát. |
|-------------------------------------------------------------------------------------------|
| Gyártó:                                                                                   |
| CTR S.r.l. Via T. ed E. Manzini n. 9, 43126 Parma (Italy)                                 |
| Tel. +39 0521/957611 - Fax. +39 0521/957677                                               |
| Internet: www.ctr-srl.com E-mail: info@ctr-srl.com                                        |
|                                                                                           |
| Forgalmazó:                                                                               |
| Cool4U Kft.                                                                               |
| 1097 Budapest, Illatos út 7.                                                              |
| Tel.: +36 1 422 18118                                                                     |
| Internet:www.cool4u.hu E-mail:mail@cool4u.hu                                              |

| Felülvizsgálati szám | 1 | Kód | 4018123 | Dátum | 2013/05/31 |
|----------------------|---|-----|---------|-------|------------|

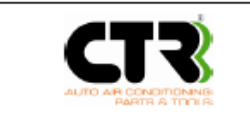

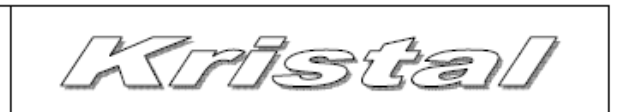

A CTR S.r.l. köszöni, hogy beszerezte ezt a berendezést. Kérjük, olvassa el figyelmesen ezt a kezelési és karbantartási útmutatót. Az ebben található tartalom és információk szükségesek a beszerzett termék helyes használatához. Tartsa a kezelési utmutatót biztonságos helyen és óvja a sérülésektől. A kezelési és karbantartási utmutató tartalma megváltozhat bármilyen előzetes bejelentés és elkötelezettség nélkül. Tartalmazhat módosításokat és javításokat a már korábban kiadottakhoz képest. A kezelési és karbantartási utmutató bármely része csak a gyártó (CTR) előzetes írásos engedélyével használható fel vagy fordítható le. A CTR S.r.l. felelősséget vállal minden gyártási hibára a teljes jótállási időszakban és vállalkozik arra, hogy az esetleges hibákat a lehető legrövidebb idő alatt kijavítsa és a szükséges módosításokat elvégezze.

#### GARANCIA

A garancia a vásárlás napjától 12 hónapig érvényes. A garancia feljogosítja a tulajdonost, hogy a gyártási hibából eredő hibák kijavítását a gyártótól elvárja. A garancia nem érvényes abban az esetben, ha a hibát szakszerűtlen, nem megfelelő használat okozta, vagy egy javítást nem szakképzett személyzet végzett el, vagy nem a gyártó által engedélyezett vagy javasolt alkatrészek kerültek felhasználásra, beépítésre.

> Declaration of conformity EEC 2006/42 Directive Engine Directive EEC 2004/108 Directive Low voltage directive EEC 2006/95 Directive Electromagnetic compatibility Directive PED European Directive 97/23/EC

A CTR S.r.I. Ed E Manzini 9, 43100 Parma (Olaszország) saját felelősségében nyilatkozik, hogy a KRISTAL járműklíma rendszerek kezelésésre, karbantartására alkalmas és megfelel a fent leírt útmutatásoknak és szabályoknak. Továbbá a KRISTAL betartja a 97/23-as szabályait és az alábbi osztályba sorolásnak:

• Folyadékok (Fluids) 1. csoport, II. Kategória

A CTR az alábbiakban részletezi a berendezés működésének korlátait:

- Maximális üzemi nyomás: 20bar
- Maximális üzemi hőmérséklet: +50°C
- Minimum üzemi hőmérséklet: +10°C

Az értékelési eljárás az A1 Modul szerint történt. A vizsgálatot végző iroda: ICEPI (Azonosító szám: 0066)

A gyártó kijelenti továbbá:

- A gyártás éve feltüntetésre kerül a berendezés azonosító cimkéjén (a CE jellel együtt), mely a készüléken kerül elhelyezésre.
- Az berendezés konstrukciós dokumentumai a gyártónál megtalálhatók. A sorozatszám beütésre kerül a berendezésbe.

| Parma                                                                                            |                                                  |                          |                           |
|--------------------------------------------------------------------------------------------------|--------------------------------------------------|--------------------------|---------------------------|
| Let Marchan a<br>Sensitive in the sense<br>The sense in the sense and the sense                  | CTR S.r.I.<br>Via T. ed E. Manzin<br>43100 Parma | ni n. 9<br>Made in It    | aly                       |
| Contract of the formation of the                                                                 | Model Kristal                                    | Voltage 220VAC 50H       | z                         |
| Ing. Adamo Aldo                                                                                  | Serial number Kr                                 | Absorption (A) 6,5       | Power absorbed<br>(W)1400 |
| The label with CE marking (as shown in the<br>fours) applied on the unit proves that it was duly | Max pressure<br>20 bar                           | Min. temperature<br>+5°C | Max. temperature<br>+70°C |
| inspected.                                                                                       | Refrigerant                                      | Year of                  | PED 97/23/CE              |
| The unit bears the data explicitly requested by                                                  | R1234yf                                          | manufacture              | Group Fluid 1             |
| the Directive; it may however be subject to                                                      |                                                  |                          | Category II               |
| changes for commercial reasons.                                                                  | This label is only an e<br>the unit.             | xample. The complete d   | ata label is applied on   |

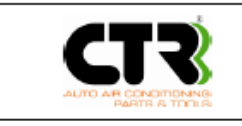

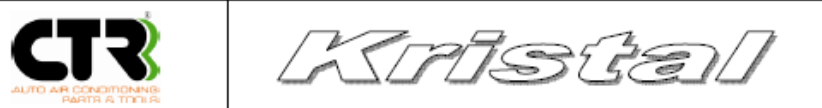

| FEJEZET | TARTALOM                                       | OLDAL |
|---------|------------------------------------------------|-------|
| -       |                                                |       |
|         | Szimbólumok                                    | 4     |
|         | A technikai személyzet meghatározása           | 5     |
| 1       | Bevezető                                       | 5     |
| 1.1     | Technikai használat                            | 6     |
| 1.2     | Nem megengedett használatok                    | 6     |
| 2       | Műszaki leírás                                 | 7     |
| 3       | Biztonsági figyelmeztetések                    | 8     |
| 3.1     | Munkakörnyezet                                 | 8     |
| 3.2     | Előzetes ellenőrzések                          | 9     |
| 3.3     | Használat                                      | 9     |
| 3.4     | Karbantartás                                   | 10    |
| 3.5     | Elektromos tápellátás                          | 10    |
| 4       | Kezelés és szállítás                           | 11    |
| 4.1     | Mechanikus tartályrögzítő                      | 11    |
| 5       | Általános használati előírások                 | 12    |
| 5.1     | Leírás                                         | 12    |
| 5.2     | Működési fázisok                               | 14    |
| 5.3     | Használat                                      | 14    |
| 5.4     | Automatikus üzemmód                            | 15    |
| 5.5     | Lefejtés üzemmód                               | 18    |
| 5.6     | Vákuum üzemmód                                 | 19    |
| 5.7     | Töltés (Autó) üzemmód                          | 20    |
| 5.8     | Belső tartály-töltés                           | 22    |
| 5.9     | Szerviztömlő kiürítés                          | 23    |
| 5.10    | Hűtőközeg azonosítás (Opcionális)              | 23    |
| 6       | Szerviz menü                                   | 25    |
| 6.1     | Beállítások                                    | 25    |
| 6.2     | HP (magas nyomás) LP (alacsony nyomás) értékek | 26    |
| 6.3     | Érzékelő (Sensors) értékek                     | 26    |
| 6.4     | Számlálók                                      | 27    |
| 6.5     | Kalibrációk                                    | 28    |
| 6.6     | Szűrőcsere                                     | 31    |
| 6.7     | Olaj tartály csere                             | 32    |
| 6.8     | Szerviztömlő öblítés                           | 33    |
| 6.9     | UV adalék tartály csere                        | 33    |
| 7       | SD kártya adatbázis frissítés                  | 34    |
| 8       | FTP (File Protocol Transfer)                   | 34    |
| 9       | Hűtőközeg átfejtés külső tartályba             | 34    |
| 10      | Nyomtató                                       | 35    |
| 11      | Vákuum szivattyú olaj csere                    | 35    |
| 12      | Szerviztömlők                                  | 35    |
| 13      | Pótalkatrészek                                 | 35    |
| 14      | Kockázatok és öntatpadó cimkék                 | 36    |
| 15      | Lehetséges hibák és elhárításuk                | 36    |

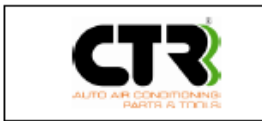

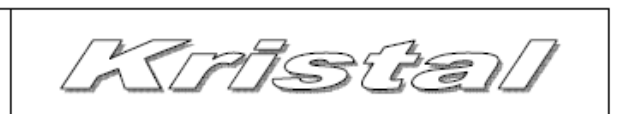

#### SZIMBÓLUMOK

Rövid ismertető a használt szimbólunokról

FONTOS: Fordítson figyelmet azokra a dolgokra is, amelyek nem a személyes biztonságot vagy a gép működését veszélyezteti.

| $\wedge$  | <b>VESZÉLY</b> : Ez a szimbólum olyan helyzetre vagy problémára figyelmeztet, amely sérülést vagy rosszabb esetben akár halált is okozhat.                                                     |
|-----------|----------------------------------------------------------------------------------------------------|
| $\wedge$  | <b>FIGYELMEZTETÉS</b> : Ez a szimbólum olyan esetre hívja fel a figyelmet, mely a berendezés hatékonyságával kapcsolatos, de nem okoz vészhelyzetet és nem veszélyezteti az egyén biztonságát. |
| $\ominus$ | <b>TILTÁS</b> : Ne hajtson végre olyan műveletet, mely mellett ezt a szimbólumot látja, mert befolyásolhatja a készülék hatékony működését.                                                    |
| !         | <b>FONTOS</b> : Ez a szimbólum általános fontos információkra hívja fel a figyelmet, mely nem jelent veszélyt a személyes biztonságra és a berendezés hatékony működésére.                     |

#### A MŰSZAKI SZEMÉLYZET MEGHATÁROZÁSA

Mivel a kezelő személyzet műszaki felkészültsége és tapasztalata különböző, fontos, hogy szemelőtt tartsák az egyes biztonsági előírásokat és szabályokat. Ezek az utasítások biztosítják a tökéletes és biztonságos munkavégzést minden egyes kezelő személy számára. A használt előírások tisztázzák a minimális képesítést az egyes műveletek elvégzéséhez.

Lentebb megtalálhatja a különböző szintű berendezés felhasználók meghatározását.

#### <u>Operátor</u>

Ez a kifejezés azt a személyt határozza meg, aki normál munkakörülmények között használhatja a berendezést valamennyi biztonsági felszerelést használva.

#### Specializálódott technikus

Ez a kifejezés azt a személyt azonosítja, aki jogosult a használt folyadékok kezelésére és a hétköznapi karbantartások, tisztítások, szabályozások elvégzésére, stb.

#### Segítő technikus

Ez a kifejezés azt a személy azonosítja, aki megkapta a megfelelő felkészítést a CTR részéről, hogy a különböző hibákat elhárítsa és az esetleges műszaki hibáknál beavatkozzon.

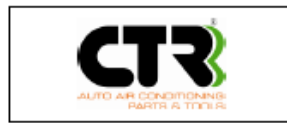

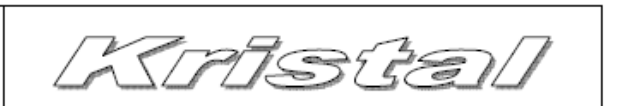

## 1. Bevezető

Ez a használati útmutató a gép kezelési és karbantartasi leirasat tartalmazza. A gép automata, többfunkciós digitalis beálliító rendszerével alkalmas első beépítésű gépjarmű légkondicionáló rendszereken a következő műveletek elvégzésére: hűtőközeg lefejtés, használt olaj leválasztás, vákuum fázis, szivárgás teszt, új olaj betöltés, UV adalék betöltés és hűtőközeg betöltés. Minden művelet mikroprocesszor vezérelt és preciziós elektronikus mérlegek segítségével végrehajtott.

- Elektronikus ellenőrzés: a műveletek mikroprocesszor által vezéreltek.
- Elektronikus hűtőközeg mérleg. Maximális terhelhetősége 80kg, érzékenysége 3g, mely alkalmas a lefejtés és a töltés megszakítására, ha a programban ez meghatározásra kerül vagy nem ellenőrizhető a mennyiség a folyamat alatt.
- 10cm<sup>3</sup> hűtőközeg lefejtő kompresszor.
- Egy anti-acid (savmentes) szűrő és egy új elképzelést megvalósító dehidratáló, mely kevésbé terheli a környezetet, alacsony költségű és egyszerűen cserélhető.
- Lefejtéskor automatikus hűtőközeg lepárlás és olajleválasztás
- Az olajleválasztó közvetlenül a kompresszor után került elhelyezésre automatikus visszaáramoltatással a lefejtési fázis alatt.
- 10 literes hűtőközegtartály elektronikus szeleppel, biztonsági szeleppel és nyomáskapcsolóval.
- Vákuum szivattyú magas vákuum fokozattal
- Digitális vezérlő panel.
- Jól olvasható többnyelvű kijelző jól megvilágítva a gyenge környezeti fény esetére.
- 80mm-es analóg nyomásmérő órák (Class 1.0) rezgésmentes szerkezettel a megfelelő A/C diagnosztikához.
- 2db 2.5m hosszú hajlékony szerviztömlő gyorscsatlakozóval, manuális (csavarható) szeleppel az R1234yf rendszerekhez.
- 2db domborított tartály az új olaj és az UV adalék betöltéshez
- 1db skálázott tartály a használt olaj tárolásához.

## Funkciók

- Tisztítás: a gép lehetőve teszi a hűtőkozeg tisztitasát, a hűtőközeget es az olajat automatikusan szétválasztja, és a megfelelő külső, illetve belső tartalyba tölti, valamint megmeri a lefejtett hűtőközeg mennyiséget.
- Vákuumolás: a vákuumolás ideje programozható, és a megadott időre akár a legmagasabb vákuum teljesitményt is tartani tudja a gép. Ezáltal az összes nedvesség teljesen eltávolitható a rendszerből és a esetleges szivárgasok kiszűrhetők.
- Töltés: a megtisztitott hűtőközeg tiszta olaj hozzáadása után újratölthető. Ezen kivül a rendszer feltölthető új hűtőközeggel, uj olajjal vagy UV adalékkal kevert új olajjal a szükséges mennyiségben.
- Töltőtartály: ez a funkció a belső henger elektronikusan vezérelt feltöltésére alkalmas
- Automata folyamat: a folyamatot automatikusan hajtja végre és visszaállitja a rendszerben a megfelelő hűtőkozeg es olajszintet a kezelő beavatkozása nélkül.

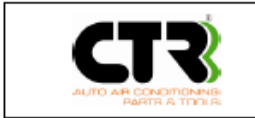

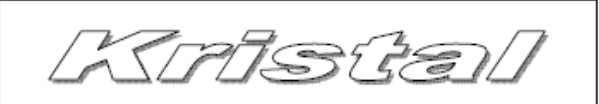

| ⚠        | Ne használja a készüléket vagy egységeit másra, mint amire megtervezték és legyártották. A<br>leselejtezéssel kapcsolatban tartsa be a hatályos jogaszabályokat (Ne felejtse el, hogy a berendezés<br>hűtőközeget tartalmazhat, melyet csak az erre jogosult és szakosodott vállakozás kezelhet és<br>selejtezhet le). |
|----------|----------------------------------------------------------------------------------------------------|
| $\wedge$ | A használható hűtőközeget az EC matrica tartalmazza. Ne haználjon a meghatározott típusú<br>hűtőközegen kívül mást.                                                                                                    |

## 1.1 Technikai felhasználási terület

Ez a használati útmutató a berendezés kezelési és karbantartasi leirasat tartalmazza. A gép automata, többfunkciós digitalis beálliító rendszerével alkalmas első beépítésű gépjarmű légkondicionáló rendszereken a következő műveletek elvégzésére: hűtőközeg lefejtés, használt olaj leválasztás, vákuum fázis, szivárgás teszt, új olaj betöltés, UV adalék betöltés és hűtőközeg betöltés. Minden művelet mikroprocesszor vezérelt és preciziós elektronikus mérlegek segítségével végrehajtott.

## 1.2 Nem ajánlott használat

Az alábbi előírások betartása kötelező a leírt tevékenységek végzése tilos:

- Csak képesített személy használhatja a berendezést. Nem képesített személy az a személy és technikus, aki nem olvasta és sajátította el ennek a kezelési és karbantartési útmutató tartalmát. Továbbá az a technikus, aki nem kapott megfelelő felkészítést a gyártó által. Azt ajánljuk, hogy a berendezést csak felnőtt és felelős személy használja. Ne engedje, hogy a berendezéshez gyermekek hozzáférjenek.
- Tilos a készülék használata, ha egy vagy több biztonsági funkció kikapcsolható vagy helytelenül működik.
- Tilos a használat tűz vagy robbanás veszélyes környezetben.
- Tilos a készülék használata a gyártó által előírt hűtőközegtől eltérő hűtőközeggel.
- Ne használjon az R1234yf-től eltérő hűtőközeget és ne öntsön az előírtaktól eltérő folyadékot a gépbe, különösen, ha az tűzveszélyes.
- Ne támasszon, döntsön tárgyakat a képnek.
- Ne engedje, hogy a felszerelt szerviztömlők megsérüljenek, elszakadjanak.
- Hűtőközeg lefejtéshez ne használjon a célnak nem megfelelő anyagból készült vagy túlnyomásos tartályt.
- Tilos a készülék közelében olyan tárgyakat, szerszámokat tartani, használni, melyek a berendezés túlhevülését vagy rövidzárlatot okozhatnak. Ne használja a készüléket tűz vagy robbanás veszélyes környezetben.
- A gép használata közben tilos a dohányzás.
- Tilos a készüléket esőnek vagy napsugárzásnak kitenni.
- Tilos a gép tisztításához oldószert vagy tűzveszélyes anyagot használni.
- Tilos a berendezésen átalakításokat. módosításokat végezni.
- Csak hibátlan készüléket használjon.
- Ne engedjen hűtőközeget a levegőbe.
- Ajánlott a készüléket megfelelően megvilágított környezetben használni.

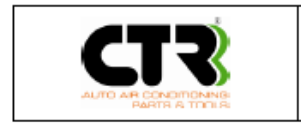

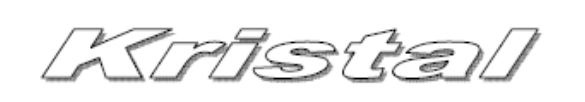

## 2. Műszaki jellemzők

| Leírás                                                 | Mértékegység |                  |
|--------------------------------------------------------|--------------|------------------|
| Maximális teljesítmény felvétel                        | W            | 1400             |
| Üres tömeg                                             | kg           | 90               |
| Külső méretek                                          | mm           | 1116 x 530 x 600 |
| Tömeg teljesen feltöltve                               | kg           | 105              |
| Vákuumszivattyú szállítási teljesítmény                | l/perc       | 67               |
| Végső vákuum                                           | mbar         | 0.1              |
| Rendszer lefejtési kapacitás                           | g/perc       | 200              |
| Hűtőközeg tartály kapacitás                            | I            | 9.5              |
| Tápfeszültség                                          | V            | 220/240          |
| Igényelt hálózati frekvencia                           | Hz           | 50               |
| Maximális áramfelvétel                                 | А            | 6.5              |
| Csatlakozó átmérő a gépjárművön (Alacsony nyomás – LP) | mm           | 13               |
| Csatlakozó átmérő a gépjárművön (Magas nyomás - HP)    | mm           | 17               |
| Maximális üzemi hőmérséklet                            | °C           | 50               |
| Minimum üzemi hőmérséklet                              | °C           | 18               |
| Maximál üzemi nyomás                                   | bar          | 20               |

A szükséges tápfeszültség szempontjából kövesse a berendezésen található adattábla utasításait.

Az akusztikus nyomás (zajszint) mértéke kevesebb, mint 70dba, ezért a szabvány (ISO 3746) alapján nem szükséges külön személyes védelem a gép kezelőjének. Ne feledje, hogy a munkáltató felelőssége, hogy értékelje, hogy a dolgozók milyen zajnak vannak kitévemunkavégzés közben és, hogy gondoskodjon a dolgozók megfelelő munkavédelméről és a kielégítő higiániai feltételekről.

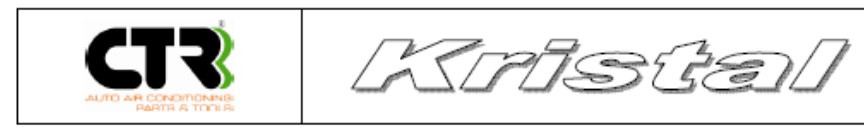

## 3. Biztonsági figyelmeztetések

|                         | A berendezés működtetése előtt ajánlott ezen kezelési és karbantartási útmutató elolvasása és ezáltal<br>a működési folyamatok megismerése.                                                                             |
|-------------------------|----------------------------------------------------------------------------------------------------|
| 2                       | Amennyiben a gép nem vagy helytelenül működik (különösképpen alkatrész javítás és csere esetén)<br>kérje a forgalmazó segítségét.                                                                                       |
| $\ominus$               | Ne végezzen semmiféle javítási tevékenységet, mert nem hozzáértő tevékenysége során<br>módosulhatnak a készülék biztonsági szintbeállításai.                                                                            |
| $\ominus$               | Ne helyezzen semmit a készülékre, mert az nem tartó vagy szállítóeszköz.                                                                                                    |
| $\ominus$               | Soha ne helyezze el úgy az összekötő és a szerviztömlőket, hogy azok akadályozzák egymást vagy<br>megsérülhessenek.                                                                                                    |
| $\ominus$               | A hűtőközeg lefejtéséhez ne használjon a célnak nem megfelelő anyagból készült vagy túlnyomásos<br>tartályt.                                                                                                    |
| $\overline{\mathbb{N}}$ | Mindig tartsa be az érvényben levő munkahelyi biztonsági és higiéniai előírásokat és kövesse az itt<br>leírt útmutatást. Működés közben soha ne hagyja felügyelet nélkül a berendezést, még automata<br>üzemmódban sem. |

## 3.1 A munkakörnyezet

| $\wedge$ | A berendezést kizárólag cselekvőképes felnőttek használhatják, soha ne engedje gyermekeknek a<br>berendezés működtetését.                                                                                                    |
|----------|----------------------------------------------------------------------------------------------------|
| $\wedge$ | Soha ne használjon nyílt lángot vagy bármi más eszközt, ami túlforrósodást okozhat, valamint ne<br>működtesse a gépet tűzveszélyes helyen.                                                                                                    |
| $\wedge$ | Ne dohányozzon a gép működtetési területén.                                                                                                    |
| $\wedge$ | Működtesse a berendezést jól megvilágított helyen                                                                                                    |
| $\wedge$ | Működtesse a berendezést jó szellőzésű helyen, valamint működtesse és tárolja száraz, időjárási<br>viszonyoktól védett helyen.                                                                                                    |
| $\wedge$ | Alapvető biztonsági előírások a gép használatához: Viseljen védőszemüveget és védőkesztyűt. Soha ne<br>tegye ki a berendezést esőnek vagy sugárzó napsütésnek. A berendezés használata előtt olvassa el a<br>gépjármű használati útmutatóját, hogy megállapítsa az abban használt hűtőközeg típusát. |

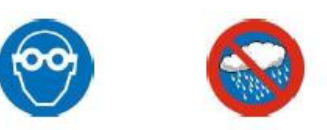

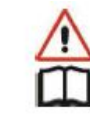

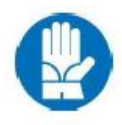

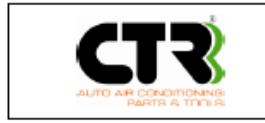

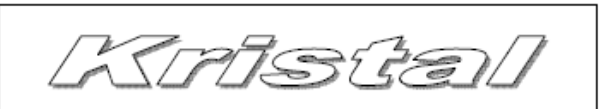

## 3.2 Előzetes ellenőrzések

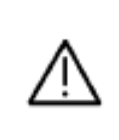

Ha a berendezés áramkimaradás miatt állt le, várjon kb. 10 percet az újraindításig, hogy az elektronikus beállítások helyreálljanak.

Az elektromos / elektronikus alkatrészeket külön gyűjtse össze és a rájuk vonatkozó szabályoknak megfelelűen szabaduljon meg tőlük.

## 3.3 Használat

Fordítson különös figyelmet a hűtőközeg befecskendezésre, mert:

a szembe kerülése súlyos sérülést okozhat

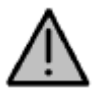

• a bőrrel való érintkezése (a nagyon alacsony forráspont következtében) égési sérüléseket okozhat

Ha a hűtőközeg a szembe kerülne vagy bőrrel érintkezne, öblítse le bőséges mennyiségű vízzel és azonnal forduljon orvoshoz.

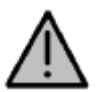

A készülék kizárólag R12yf34-es hűtőközeggel alkalmazható. A használandó hűtőközeg típusa (R1234yf) külön címkén van meghatározva.

A készülék bekapcsolása után várjon 5 percet, mielőtt működtetné azt. Amennyiben a működési ciklus bármi oknál fogva megszakad (pl. áram kimaradás), elölről kell kezdeni a működési folyamatot.

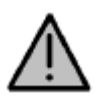

Az újratöltéshez használt külső tartály min. 35 bar nyomásra kell, hogy legyen kalibrálva és rendelkeznie kell biztonsági szeleppel, amely megfelel a magasnyomású tartályokra vonatkozó előírásoknak.

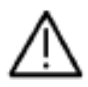

A hűtőközeg tartályt a befogadó képességének maximum 80% -ig töltse, hogy megakadályozza az esetleges túlfolyást. Működtetés közben ellenőrizze, hogy az olajtartályok ne legyenek túltöltve. Soha ne használjon különböző típusú anyagokat egyazon tartályban.

Működtető alkatrészek

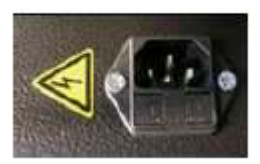

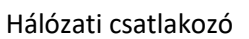

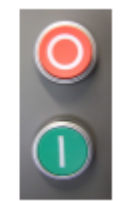

Fő/Biztonsági kapcsoló

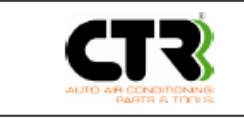

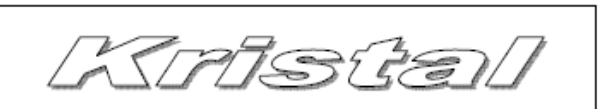

 $\overline{\mathbb{A}}$ 

Működtetés közben kizárólag a kezelő tartózkodjon a berendezés közelében. Más személyek biztonságos távolságban tartózkodjanak mind működés mind beállítás vagy karbantartás során.

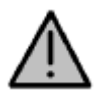

A magas és alacsony nyomású csatlakozókat (piros és kék) (mindig a mellékelt alkatrészekkel és kizárólag a rendeltetési céljuknak megfelelően használjuk.

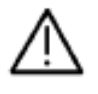

Működés közben ellenőrizze a szintet az olaj tartályokban, nehogy kifolyjon.

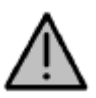

Soha ne szerelje le az alacsony és magas nyomás tömlőt, hacsak nem kimondottan utasítást talál arra ebben a leírásban.

## 3.4 Karbantartás

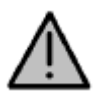

Soha semmilyen körülmények között ne használjon gyúlékony anyagokat vagy tisztítószereket a berendezés tisztításához.

Ŵ

Mindig várjon néhány percet a gép kikapcsolása után hogy a rendszer visszatérjen nyugalmi állapotába (mind a hőmérséklet mind a nyomás).

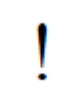

Karbantartás során keletkező anyag maradékokat soha ne ürítse közvetlenül a környezetbe, hanem az előírásoknak megfelelően járjon el.

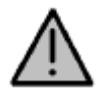

Soha ne távolítsa el a szűrőt, kivéve, ha kimondottan arra utalást talál. Soha ne végezzen javítást vagy karbantartást működő vagy hálózatra csatlakoztatott berendezésen.

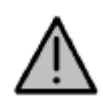

Kizárólag az ezen használati leírásban megadott karbantartási és javítási tevékenységet végezze. A nem hozzáértő személy által végzett tevékenység befolyásolhatja a berendezés teljes biztonsági szintjét és a használót komolyveszélynek teheti ki.

## 3.5 Villamosenergia ellátás

A berendezés villamosenergia ellátásnak meg kell felenie a CTR S.r.l. előírásainak. Nem a gyártó felelőssége a helyes csatlakoztatás. A berendezés biztonsága csak akkor garantált, ha az megfelelően van a megfelelő biztonsági védelemmel (földelés és biztosíték) ellátott hálózatra csatlakoztatva. A hálózatra csatlakoztatást a berendezéshez tartozó dugóval kell elvégezni.

- A csatlakoztatást csak a készülék gyári csatlakozójával szabad elvégezni. Csatlakoztatás előtt ellenőrizni kell a hálózati vezeték sértetleségét és a helyes tápfeszültséget a berendezés adattáblája alapján.
- Amennyiben hosszabítót használ, ellenőrizze, hogy a vezetékek átmérője megfelel-e a készülék hálózati vezetékeinek átmérőjével és, hogy a hosszabbító ép és semmilyen sérülés nem látható rajta.
- Amennyiben sérült a vezeték vegye fel a kapcsolatot a forgalmazóval vagy a megfelelő technikai személyzettel.

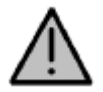

Ha a csatlakozót cserélni kell, lépjen kapcsolatba a forgalmazóval és ne cserélje ki mindaddig, míg írásbeli megerősítést nem kap arra a gyártótól. A szakszerütlen és nem engedélyezett cseréből származó esetleges balesetek, sérülések károsodások nem a gyártó felelőssége.

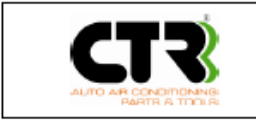

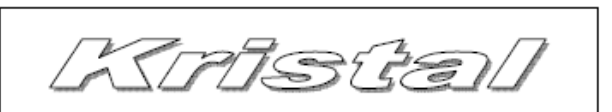

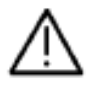

Amennyiben hosszabbító kábelt használ, győződjön meg, hogy a kábel megfelelő hosszúságú és olyan módon helyezze el, hogy az ne sérülhessen (kerülje a nem stabil vagy nedves területeket).

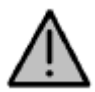

Győződjön meg arról, hogy az elektromos energiaforráshoz csatlakozó pont rendelkezik a szükséges védelemmel (földelés és biztosíték).

## 5. Kezelés és szállítás

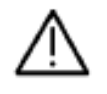

Mielőtt mozgatná a berendezést győződjön meg arról, hogy az stabilan áll (a támasztó felület függőleges).

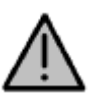

Ajánlott az összes tartozékot szabályosan elhelyezni, hogy azok ne essenek le vagy sérüljenek meg a szállítás során.

Legyen különösképpen óvatos, amikor a gépet a munkaterületen mozgatja, kerülje a mélyedéseket, lépcsőket stb., mert azok a berendezés beállításának helytelen módosulását eredményezhetik.

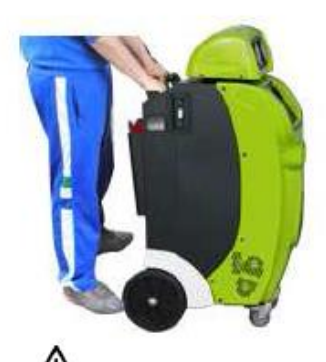

A berendezést mindig sima Ügyeljen rá, hogy minden Felemeléshez használjon felületen, kézzel tolja, kerék érintse a talajt. Palettát és megfelelő mind a négy keréken.

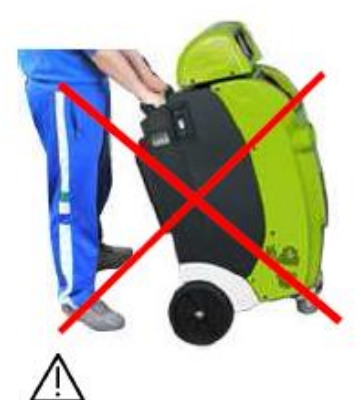

Ügyeljen rá, hogy minden kerék érje a talajt.

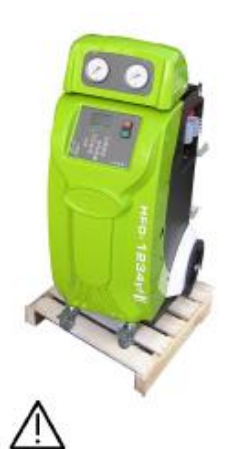

Felemeléshez használjon palettát és megfelelő kapacitású villástargoncát.

## 4.1 Mechanikus hűtőközegtartály rögzítő

A mechanikus hűtőközegtartály rögzítést a berendezésbe épített töltőmérleg rendellenes mozgásának megakadályozására került kifejlesztésre.

- Nyomja be a tartályrögzítő fogantyút (1. kép)
- Húzza ki a rögzítő fogantyút a mérlegrögzítés feloldásához Ne forgassa! (2. kép)

A nagy precizitású rögzítő mechanizmus felemeli a tartályt a mérlegről.

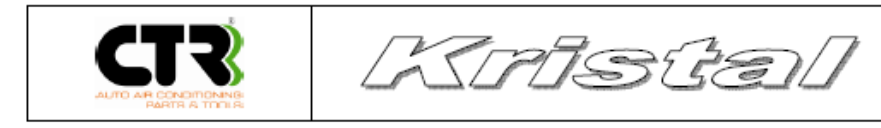

Mikor a mechanizmus működésben van az elektronikus rendszer minden műveletet letílt és a kijelzőn a "Oldja fel a rögzítést (Remove Block)" felirat jelenik meg.

#### Oldja fel a rögzítést és ezután kapcspolja ki, majd be a berendezést.

A működés közben véletlenül bekapcsolt rögzítés azonnal leállítja valamennyi folyamatbann lévő műveletet.

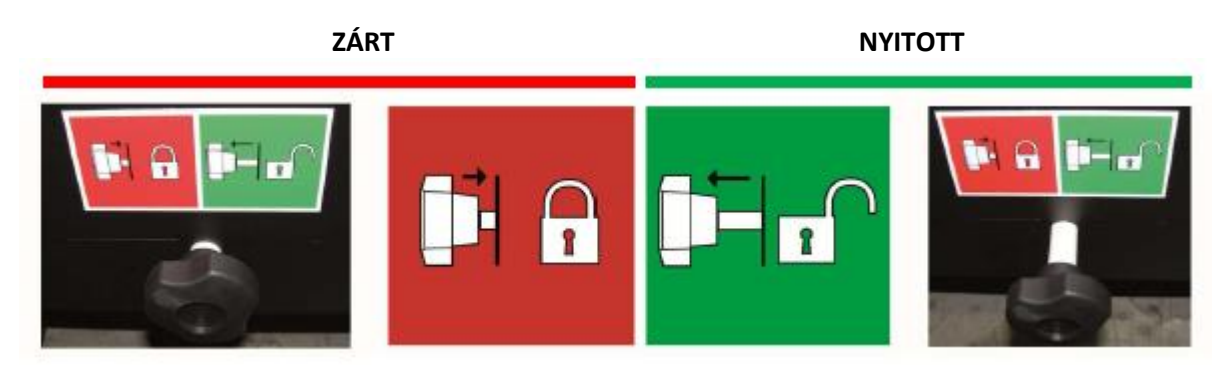

## 5. Általános használati előírások

## 5.1 Általános leírások

Az alábbi elemek a komponensei a berendezésnek

## Leírás

| 1  | Alacsony nyomású mérőóra (15bar)  | 2  | Magas nyomású mérőóra (40bar)      |
|----|-----------------------------------|----|------------------------------------|
| 3  | Retro megvilágított LCD kijelző   | 4  | Bekapcsoló gomb (ON)               |
| 4b | Kikapcsoló gomb (OFF)             | 5  | SD memória kártya                  |
| 7  | Hűtőközeg szűrő                   | 6  | Billentyűzet                       |
| 9  | UV adalék betöltő tartály         | 8  | Olaj betöltő tartály               |
| 11 | Hűtőközeg analizátor (opcionális) | 10 | Hőpapíros nyomtató                 |
| 13 | Magas nyomású szerviztömlő        | 12 | Leválasztott, használ olaj tartály |
| 15 | Idegen gázok leresztő csatlakozás | 14 | Alacsony nyomású szerviztömlő      |
| 16 | Rendszeröblítő cső csatlakozás    | 17 | Ethernet csatlakozó                |

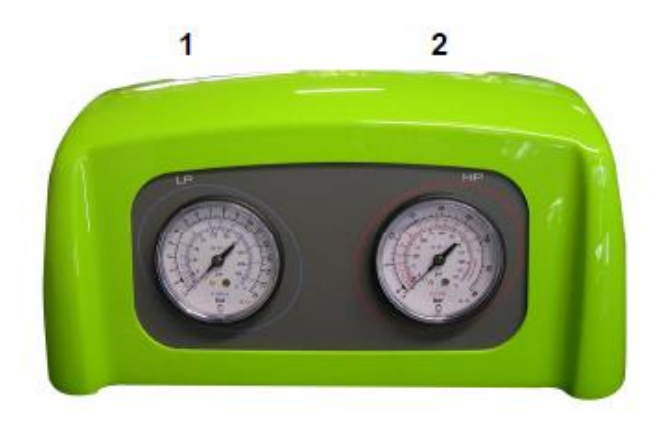

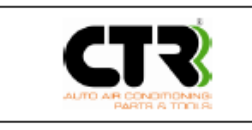

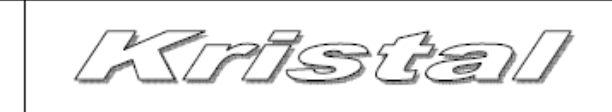

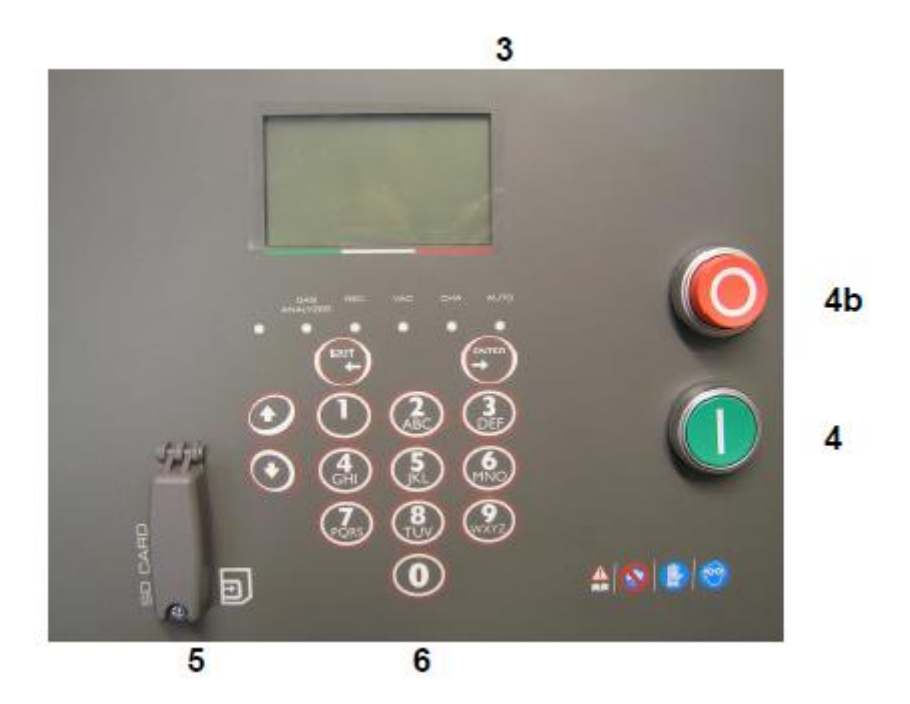

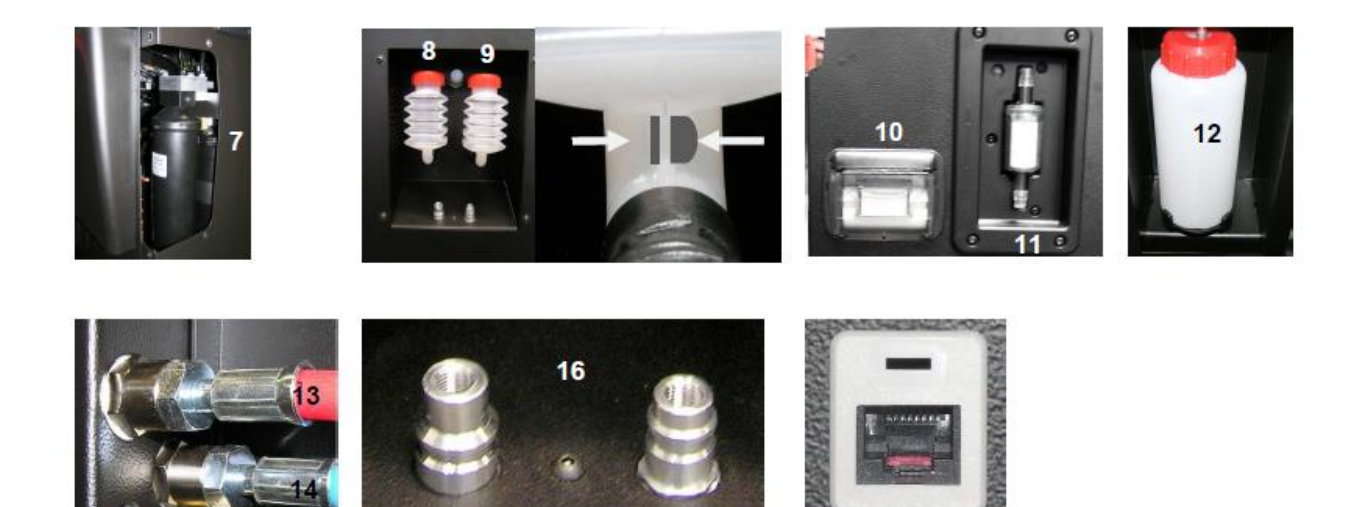

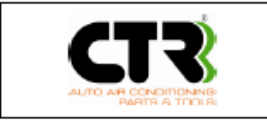

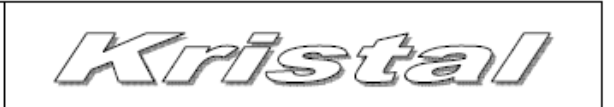

## 5.2 Működési fázisok

Az alábbi leírás azokat a lépéseket tartalmazza, amelyeket az operátornak az optimális és teljesen biztonságos működés érdekében követnie kell, különválasztva a kézi és automata üzemmódot. A berendezés megfelelő működésének ellenőrzése egy "intelligens" berendezés segítségével ellenőrizhető, ami bármilyen jellegű hibát hibaüzenet formájában jelez az operátornak. Egy akusztikus hang a működés kezdetén jelzi, hogy a működési folyamat megfelelő módon elindult, a második hangjelzés pedig azt fogja jelezni, hogy a folyamat befejeződött. Mielőtt az továbbiakban leírt működési folyamatokat megkezdené, a hatékony működés érdekében (mind idő, mind energia szempontjából) indítsa be a gépjármű motorját és járassa a klímát néhány percig, hogy az elérje a maximum teljesítményét.

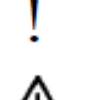

Ha kétségei támadnak a használattal kapcsolatban, ne habozzon felvenni a kapcsolatot a forgalmazóval.

A "töltési" folyamat során bizonyos mennyiségű hűtőközeg vissza fog maradni a tömlőkben. A csövek leeresztéséhez kövesse az 5.8-as fejezet utasításait.

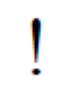

A különböző folyamatok végén különféle maradvány anyagok rakódnak majd le a tartályokban. Tartsa be az eltávolításukra vonatkozó szabályokat, ne szennyezze a környezetet!

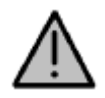

A lefejtés, vákkuumolás és feltöltés műveletét a gépjármű és a rendszer kikapcsolt állapotában kell elvégezni.

## 5.3 Használat

A berendezés megfelelő használata érdekében javasoljuk, hogy olvassa végig ezt az útmutatót.

## A berendezés ki-, bekapcsolása

- Csatlakoztassa a berendezést az elektromos hálózathoz.
- Nyomja meg az ON ("I") gombot.
- A készülék kikapcsolásához nyomja meg az OFF ("0") gombot és ezt követően húzza ki a hálózati kábel csatlakozóját a konnektorból.

| !        | A kijelző fajtája TCS, mely a Touch Control System (Érintő vezérlésű rendszer) kifejezés rövidítése.<br>Ez egy modern, innovatív kapacitív billentyűzet is. A működési elve, hogy a billentyűzet alatt<br>elhelyezett apró kondenzátorok kapacitása változik. |
|----------|----------------------------------------------------------------------------------------------------|
| $\wedge$ | Az érintő padot a következők szerint használja: Érintse az úját a kívánt billentyűhöz, de semmi esetre sem gyakoroljon arra nyomást. A sikeres bevitelt a egy LED felvillanása és egy hang is jelzi.                                                          |

A szavak és nevek bevitele is az alfanumerikus billentyűzettel lehetséges.

Kulcs (Key) '1'

Nyomja meg kétszer a legutolsó karakter törléséhez.

Kulcs (Key) '2'

• Nyomja meg kétszer egy szóköz (space) beszúrásához.

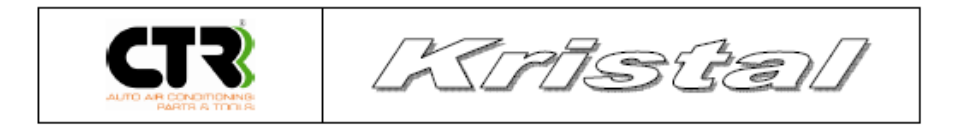

- Nyomja meg háromszor egy pont (.) beszúrásához
- Nyomja meg négyszer egy kukac (@) beszúrúsához

## Kijelző

A kijelző a készenléti (Stand-by) üzemmódban a dátumot és az időt mutatja, valamint a CTR logót és szoftver verzió számát. Amikor az SD kártya tartalma frissítésre kerül, a szoftver verzió száma automatikusan megváltozik a kijelzőn. Bármelyik gomb megnyomásával a főmenü jelenik meg, kilistázva valamennyi funkciót:

| 1. Automatikus    |
|-------------------|
| 2. Lefejtés       |
| 3. Vákuum         |
| 4. Töltés         |
| 5. Tartálytöltés  |
| 6. Tömlő lefejtés |
| 7. Gáz analizátor |
| 8. Szerviz        |

A választás a kívánt szám megnyomásával lehetséges a billnetyűzeten.

30 perc eseménytelenség után a kijelző automatikusan készenléti (stand-by) üzemmódba kapcsol.

## 5.4 Automata üzemmód

Ez a funkció lehetővéteszi a teljes folyamat elvégzését, ami takarja a következőket: Tisztítás, használt olaj lefejtés, szivárgás ellenőrzés, UV jelzőfesték feltöltése és hűtőközeg feltöltés (hogy visszaállítsuk a gépjármű klímarendszerében a szükséges mennyiséget), a berendezés SD kártyájának használatával vagy az értékek operátor általi bevitelével. Az automatikus folyamat kétféleképpen hajtható végre:

1- automatikus folyamat az adatbázison keresztül

2- automatikus folyamat a kezelő által

Az adatbázis általi automatikus működés a memóriakártyán levő telepített információ alapján végzi el az összes folyamatot.

A kezelő általi automatikus folyamat a kezelő által bevitt, a feltöltendő hűtőközeg mennyiségekre vonatkozó adatok alapján végzi el a folyamatot.

## AUTOMATA ÜZEMMÓD AZ ADATBÁZIS HASZNÁLATÁVAL

- Csatlakoztassa a magas és az alacsony oldali tömlőket a klímarendszerre. Amennyiben csak egy szervizcsatlakozó van a jármű klímarendszerén, akkor az ennek megfelelő tömlőt csatlakoztassa.
- Válassza ki az "Automatikus" üzemmódot az "1" gomb megnyomásával.

Ha az új olaj vagy az UV adalék szintje alacsony a kijelző a "Olaj elégtelen" vagy "UV elégtelen" üzenetet írja ki, de ennek ellenére a folyamat bármikor elindítható az ENTER gombbal. Azonban, ha a kijelzőn a "Nincs elég hűtőközeg" felirat olvasható, a folyamatok nem indíthatók.

- Válassza a "2" az adatbázis használatához
- Válassza az "1" az személygépkocsi adatbázishoz, "2" a teherautó adatbázishoz, "3" saját adatbázishoz (Lásd bővebben a 12. fejezetben)

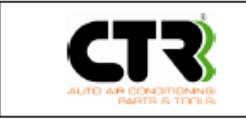

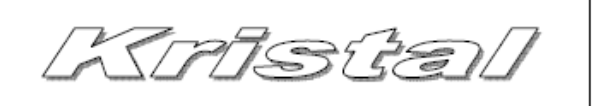

- A járműgyártó nevének kiválasztásához használja a 2 9 gombokat a kezdőbetű megadásához és aztán "↑ 1" és a "↓ 0" segítségével befejezheti a kiválasztást (1. kép). A választás véglegesítéséhez nyomja meg az "ENTER"-t. A visszalépéshez és a kiválasztás módosításához nyomja meg az "EXIT" gombot.
- Válassza ki a típust (2. kép).
- Válassza ki a modellt (3. kép).
- Ellenőrizze a gáz mennyiséget és az olaj viszkozitását a választott járműhöz (4. kép), majd nyomja meg az "ENTER"-t.
- A kijelző a betöltendő hűtőközeg mennyiséget mutatja összehasonlítva a (A belső tartályból) maximálisan betölthető mennyiséggel (pl. g=500/6459). A betöltendő mennyiség megváltoztatható a billentyűzet használatával.
- Nyomja meg az "ENTER"-t a megerősítéshez.
- A kijelző az olaj mennyiséget mutatja. Ez egy automatikusan számított mennyiség százalékosan a hűtőközeg mennyiségéhez. Ez manuálisan megváltoztatható (5. kép).
- Nyomja meg az "ENTER"-t a megerősítéshez.
- Az utolsó üzenet a kijelzőn ebben a fázisban a betöltendő UV mennyiség, mely szintén egy automatikusan számított mennyiség. Ez az olajmennyiséghez hasonlóan szintén manuálisan megváltoztatható.

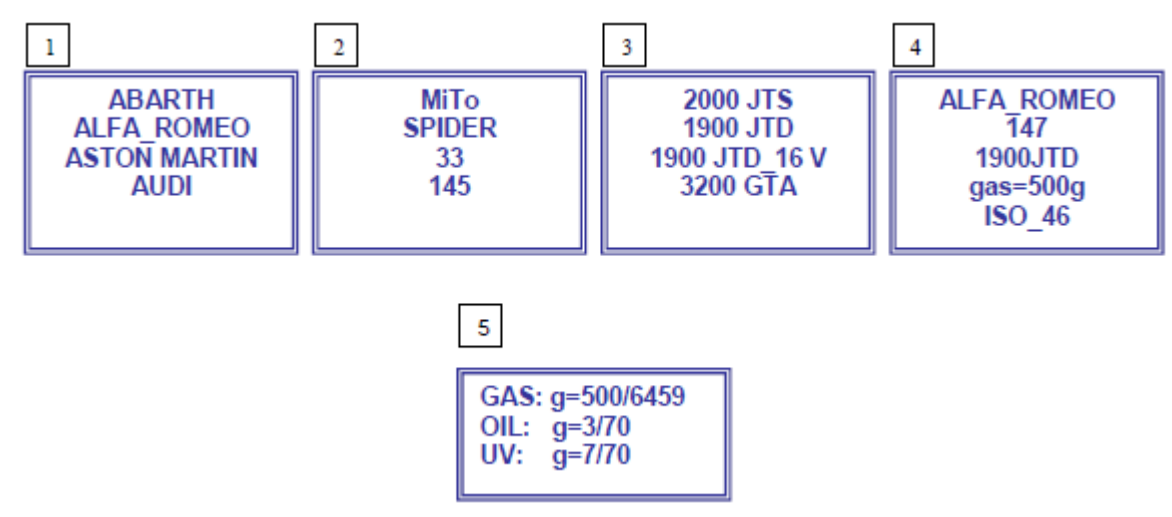

- Van lehetőség a jármű rendszámának megadására. Nyomja meg az "ENTER"-t az eljáráshoz.
- Válassza az "1", ha csak a magas nyomású oldalhoz csatlakoztatott, "2", ha csak az alacsony nyomású oldalhoz csatlakoztatott, "3", ha mindkét csatlakozót használja. A magas nyomású csatlakoztatás esetén van lehetőség a hűtőközeg gázhalmazállapotban történő betöltésére (csatlakozás a jármű klímarendszeréhez a kondenzátor előtt, "1" gomb) vagy folyadék (csatlakozás a jármű klímrendszeréhez a kondenzátor után, "2" gomb).
- A folyamat indításakor a berendezés mindenekelőtt kétszer leellenőrzi a rendszer nyomását (a kijelzőn a "Nyomás teszt" felirat jelenik meg).

# Ha nincs hűtőközeg a rendszerben a "Nincs lefejthető gáz " üzenet jelenik meg a kijelzőn és a berendezés automatikusan elindítja a vákuum funkciót.

• A rendszerfolyamatok alatt mindig a pillanatnyilag végzett fázis jelenik meg a kijelzőn az aktuális értékekkel és üzenetekkel. (6. kép).

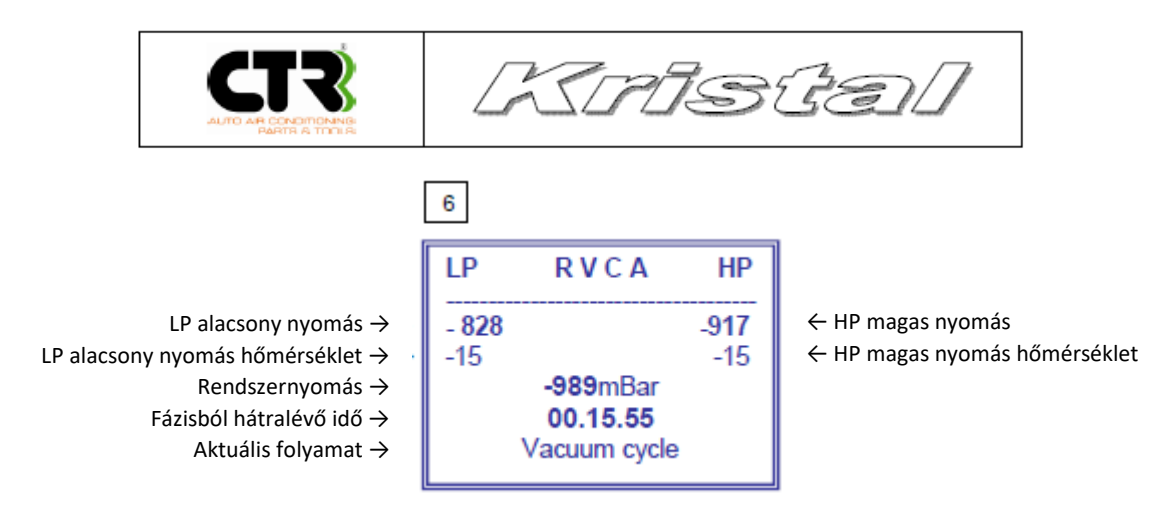

A betűk a felső részen a következőket jelentik:

LP: Hűtőközeg, amely az alacsony nyomású tömlőn halad át

HP: Hűtőközeg, amely a magas nyomású tömlőn halad át

- R: Lefejtés
- V: Vákuum
- C: Töltés
- A: Automatikus

A folyamat fázisok sorrendben: Lefejtés, Vákuum, Szivárgás teszt, Oil charge, UV charge, Hűtőközeg betöltés.

- A vákuum fázis ideje automatikus módban a készülék által kalkulált különböző paraméterek alapján és manuálisan nem változtatható.
- A szivárgás teszt a rendszer tömítettségét ellenőrzi.
- Hűtőközeg betöltés indítása. Ha ez a művelet csak a magas nyomású oldalon történik, akkor a "Tartálynyomás növelése" üzenet olvasható a kijelzőn mielőtt a betöltés elkezdődik.
- Gáztöltés fázis után a kijelző a nyomást és a hőmérsékletet mutatja az alacsony és a magas nyomású oldalon egyaránt.
- Ha az értéket megfelelőnek találja, nyomja meg az "ENTER"-t. Ha betöltés mindkét vagy csak az alacsony nyomású csatlakozón történt, a kijelzőn egy kérés jelenik meg "Indítsa be a motort és kapcsolja be az AC-t. Válassza le a HP magas nyomású tömlőt és nyomja meg az ENTER-t".
- Az előző fázis alatt valamennyi hűtőközeg, mely a tömlőkben maradt lefejtődik a jármű klímarendszerébe.
- Más esetben a jármű motorjának állnia kell és a tömlők lecsatlakoztatásra kerültek.
- A következő fázis a "Tömlők kiürítése": a tömlőkben maradt hűtőközeget a berendezés visszafejti a belső tartályba.
- Ezen fázis végén a művelet befejeződik, és az adatok megjelennek a kijelzőn. Ekkor lehetséges egy jelentés nyomtatása, mely az "ENTER" megnyomásával indítható, miután a nyomtató szimbólum megjelent a kijelzőn. A nyomtatás átléphető az "EXIT" megnyomásával.

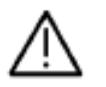

A használt olaj tartálynak üresnek kell lennie a túlfolyás megelőzése érdekében.

## Automata üzemmód a kezelő által

- Csatlakoztassa az alacsony és magas nyomású tömlőket a klímarendszerhez vagy a szükséges tömlőt, amennyiben csak egy szervizcsatlakozási pontja van a rendszernek.
- Válassza az "Automata" üzemmódot az "1" megnyomásával a billentyűzeten.

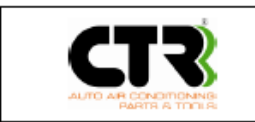

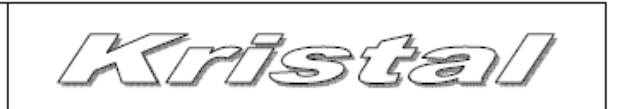

Ha az új olaj vagy az UV adalék szintje alacsony a kijelző a "Olaj elégtelen" vagy "UV elégtelen" üzenetetírja ki, de ennek ellenére a folyamat bármikor elindítható az ENTER gombbal. Azonban, ha a kijelzőn a "Nincs elég hűtőközeg" felirat olvasható, a folyamatok nem indíthatók.

- Válassza az "1" a manuális (kézi) üzemmódhoz.
- A kijelzőn megjelenik a kérés, hogy adja meg a klímarendszerbe töltendő mennyiséget. Választhat bármilyen mennyiséget, mely összehasonlításban kerül kijelzésre a maximális betölthető mennyiséggel (pl. g=betöltendő mennyiség/rendelkezésre álló mennyiség). Adja meg a mennyiséget a billentyűzet segítségével, majd megerősítésként nyomja meg az "ENTER"-t.
- Az előzővel megegyező eljárásban adható meg a betöltendő olaj és UV adalék mennyisége is.
- A további lépések megegyeznek az adatbázis felhasználásval történő műveletekkel.

Bármelyik fázisból kiléphet az "EXIT" vagy tovább léphet a következő fázisba az "ENTER" gomb megnyomásával.

Hiba esetén a kijelzőn megjeneik egy üzenet és egy hangjelzés is hallható.

Vészhelyzet esetén, nyomja meg az OFF ("0") kikapcsoló gombot, mely teljesen leállítja a berendezést. Ekkor az éppen folyamtban lévő eljárás nem tárolódik el a memóriában.

A hűtőközeg töltés után a berendezés ellenőrzi, hogy található-e levegő a belső tartályban. Amennyiben a vizsgálat során idegen gázt érzékel a rendszer, aktiválódik az ezeket eltávolító funkció és a kijelzőn a "Nem kondenzálható gázeltávolítás" felirat jelenik meg. Az eltávolítási nyomás 5 és 20bar között változhat.

A fázist LEDek jelzik a vezérlőpanelen.

**!** Figyelmeztetés: A UV adalék betöltött mennyisége függ annak állagától. Ha nem a megfelelő mennyiségű UV adalék kerül a rendszerbe, feltételezhető, hogy a termék nemfelel meg a gyártó CTR előírásainak.

## 5.5 Lefejtés üzemmód

Ez a funkció a teljes hűtőközeg töltetet eltávolítja a jármű klímarendszeréből. Ebbe beleértendő a lefejtett anyag teljes szűrése és desztillációja (folyadékká alakítása).

- Csatlakoztassa a magas és alacsony nyomású tömlőket a jármű szervizcsatlakozóihoz, ha csak egy ilyen pont van a klímarendszeren, akkor az annak megfelelő tömlőt csatlakoztassa.
- Válassza a "LEFEJTÉS" funkciót a "2" gomb megnyomásával a billentyűzeten.

A lefejtésnek két módja van:

- 1. Teljes
- 2. Részleges

Válassza az "1" és nyomja meg az "ENTER"-t a teljes klímarendszerben található mennyiség belső tartályba fejtéséhez.

Válassza a "2" és nyomja meg az "ENTER"-t, így lehetséges egy előre meghatározott hűtőközeg mennyiség lefejtése. A kijelzőn kéri a rendszer a lefejtendő mennyiség megadását. Összehasonlításban a tartályban található mennyiséggel (pl. g=lefejtendő mennyiség/tatályban található mennyiség). A billentyűzet segítségével adja meg a mennyiséget és nyomja meg az "ENTER"-t a megerősítéshez.

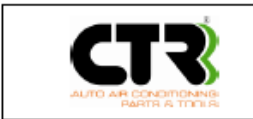

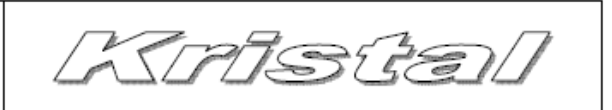

Fontos tudnivaló, hogy a részleges lefejtés csak az alacsony nyomású oldalon hajtható végre (Csak az LP alacsony nyomású tömlő kerül csatlakoztatására) a még nagyobb pontosságú lefejtés érdekében.

- Válassza az "2" amennyiben csak az alacsony nyomású tömlő került csatlakoztatásra.
- A művelet végrehajtása közben a kijelzőn a lefejtésre kerülő hűtőközeg pillanatnyi nyomása és a lefejtett mennyiség súlya olvasható. A "R" betű (Recovery/Lefejtés) világít.

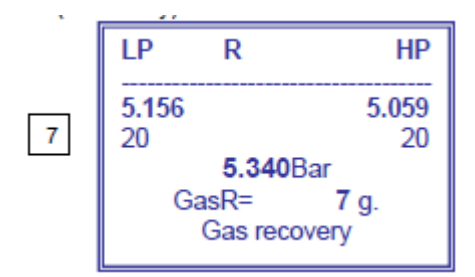

A lefejtési fázis valamennyi rendszerben maradt hűtőközeget összegyűjt (kb. 1bar), így az nem juthat a légkörbe a vákuum fázis alatt. Valamint csökkenti a hűtőközeg szokásos elpárolgási idejét. Amikor a nyomás eléri a -0.8bar-t a használt olaj leválasztása automatikusan elindul. Ez a külső, ekkor nagyobb légköri nyomás segítségével lehetséges és nem gázzal, így semmilyen gáz nem távozik az eljárás alatt a légkörbe.

 A lefejtés végén az adatok megjelennek a kijelzőn. Ekkor lehetséges egy jelentés nyomtatása az "ENTER" megnyomásával. Ha nem szeretne nyomtatni, a folyamatból egyszerűen kiléphet az "EXIT" megnyomásával.

Bármelyik fázisból kiléphet az "EXIT" gomb megnyomásával.

Hiba esetén a kijelzőn megjeneik egy üzenet és egy hangjelzés is hallható.

Vészhelyzet esetén, nyomja meg az OFF ("0") kikapcsoló gombot, mely teljesen leállítja a berendezést. Ekkor az éppen folyamtban lévő eljárás nem tárolódik el a memóriában.

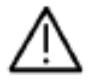

A használt olaj tartálynak üresnek kell lennie a túlfolyás megelőzése érdekében.

## 5.6 Vákuum üzemmód

Ez a folyamat egy szivattyú által előállított mély vákuum segítségével minden nedvességet eltávolít a rendszerből.

- Csatlakoztassa a magas és alacsony nyomású tömlőket a jármű szervizcsatlakozóihoz, ha csak egy ilyen pont van a klímarendszeren, akkor az annak megfelelő tömlőt csatlakoztassa.
- Válassza a "VÁKUUM" üzemmódot a "3" megnyomásával a billentyűzeten.
- Állítsa be a tervezett vákuumolási időt. A javasolt idő 30 perc és nyomja meg az "ENTER"-t.
- Válassza az "1", ha csak a magas nyomású oldalhoz csatlakoztatott, "2", ha csak az alacsony nyomású oldalhoz csatlakoztatott, "3", ha mindkét csatlakozót használja.
  - A fázis indítása előtt a berendezés végrehajt egy ellenőrzést. A mikroprocesszor egy rövid időre megnyitja a mágnes szelepet és ellenőrzi a megfelelő feltételeket és dönt a következő eljárásról.

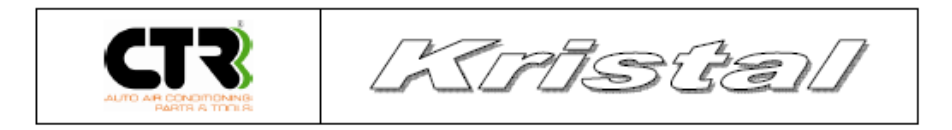

- Ezen a ponton különböző variációk lehetségesek. Aktiválódhat egy lefejtési, olajleválasztási fázis vagy azonnal a vákuum üzemmód.
- A vákuum fázis folyamán a kijelzőn a pillanatnyi nyomás, a műveleti idő és a "V" betű (Vákuum) világít (8. kép).

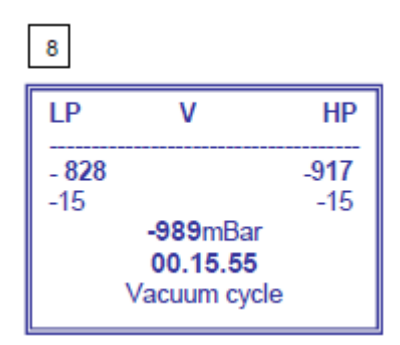

- A vákkum fázis után egy 5 perces szivárgás vizsgálat következik, mely a klímarendszer tökéletes tömítettségét ellenőrzi. Ha szvárgás észlelhető (-0.75 bar) egy hibaüzenet jelenik meg a kijelzőn, melyet egy figyelmeztető hangjelzés is követ.
- A folyamat végén az adatok a kijelzőn leolvashatók. Ha a szivárgás nem éri el a 0.75bar-t, a kijelzőn a "dP" (9. kép).

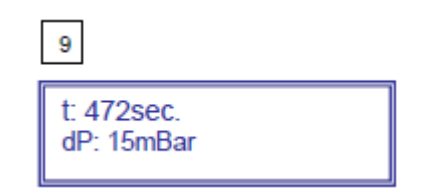

• A művelet végén lehetséges egy jelentés nyomtatása az "ENTER" megnyomásával. Ha nem szeretne nyomtatni, a folyamatból egyszerűen kiléphet az "EXIT" megnyomásával.

Bármelyik fázisból kiléphet az "EXIT" gomb megnyomásával.

Hiba esetén a kijelzőn megjeneik egy üzenet és egy hangjelzés is hallható.

Vészhelyzet esetén, nyomja meg az OFF ("0") kikapcsoló gombot, mely teljesen leállítja a berendezést. Ekkor az éppen folyamtban lévő eljárás nem tárolódik el a memóriában.

## 5.7 Töltés üzemmód (autó)

Ez a funkció lehetővéteszi egy jármű klímarendszerének hűtőközeggel, olajjal és UV adalékkal történő feltöltését.

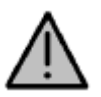

Semmi esetre sem keverjen össze különböző típusú kompresszor olajokat. Mindig ellenőrizze az olaj típusát a különböző klímarendszerek tekintetében (a beépített kompresszor típusa alapján), mely megtalálható a kompresszoron vagy a műszaki leírásban.

- Csatlakoztassa a magas és alacsony nyomású tömlőket a jármű szervizcsatlakozóihoz, ha csak egy ilyen pont van a klímarendszeren, akkor az annak megfelelő tömlőt csatlakoztassa.
- Válassza a "TÖLTÉS" üzemmódot a "4" megnyomásával a billentyűzeten.

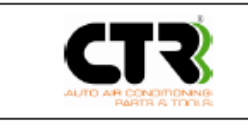

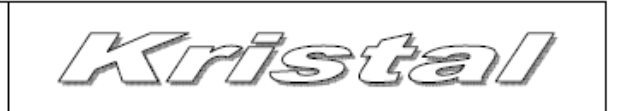

Ha az új olaj vagy az UV adalék szintje alacsony a kijelző a "Olaj elégtelen" vagy "UV elégtelen" üzenetetírja ki, de ennek ellenére a folyamat bármikor elindítható az ENTER gombbal. Azonban, ha a kijelzőn a "Nincs elég hűtőközeg" felirat olvasható, a folyamatok nem indíthatók.

- Kövesse az 5.4 fejezetben leírtakat (Manuális és adatbázis üzemmód)
- A töltés fázis alatt a kijelző az aktuális nyomást és a betöltött hűtőközeg súlyát jelzi (10. kép).
  A "Gas C" mellett olvasható a még betöltésre váró hűtőközeg mennyiség. A folyamat közben "C" betű (Charge/Töltés) világít a kijelzőn.

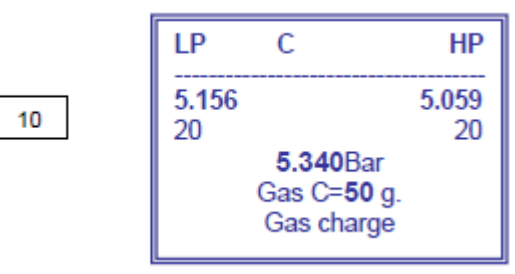

Figyelem: A rendszer hűtöközeggel, olajjal, UV adalékkal való feltöltéséhez a rendszerben vákuumnak kell lennie, egyébként egy figyelmeztetés jelenik meg és a folyamat blokkolódik. Nyomja meg az "EXIT" gombot a főmenübe való visszatéréshez.

feltöltő fázis végén a kijelzőn az alacsony és a magas nyomású oldali nyomás értékek olvashatók.

- Ha az értékeket megfelelőnek találja, nyomja meg az "ENTER"-t.
- Ha az értéket megfelelőnek találja, nyomja meg az "ENTER"-t. Ha betöltés mindkét vagy csak az alacsony nyomású csatlakozón történt, a kijelzőn egy kérés jelenik meg "Indítsa be a motort és kapcsolja be az AC-t. Válassza le a HP magas nyomású tömlőt és nyomja meg az ENTER-t".
- Az előző fázis alatt valamennyi hűtőközeg, mely a tömlőkben maradt lefejtődik a jármű klímarendszerébe.
- Más esetben a jármű motorjának állnia kell és a tömlők lecsatlakoztatásra kerültek.
- A következő fázis a "Tömlők kiürítése": a tömlőkben maradt hűtőközeget a berendezés visszafejti a belső tartályba.
- Ezen fázis végén a művelet befejeződik, és az adatok megjelennek a kijelzőn. Ekkor lehetséges egy jelentés nyomtatása, mely az "ENTER" megnyomásával indítható, miután a nyomtató szimbólum megjelent a kijelzőn. A nyomtatás átléphető az "EXIT" megnyomásával.

#### Bármelyik fázisból kiléphet az "EXIT" gomb megnyomásával.

Hiba esetén a kijelzőn megjeneik egy üzenet és egy hangjelzés is hallható.

Vészhelyzet esetén, nyomja meg az OFF ("0") kikapcsoló gombot, mely teljesen leállítja a berendezést. Ekkor az éppen folyamtban lévő eljárás nem tárolódik el a memóriában.

A hűtőközeg töltés után a berendezés ellenőrzi, hogy található-e levegő a belső tartályban. Amennyiben a vizsgálat során idegen gázt érzékel a rendszer, aktiválódik az ezeket eltávolító funkció és a kijelzőn a "Nem kondenzálható gázeltávolítás" felirat jelenik meg. Az eltávolítási nyomás 5 és 20bar között változhat.

A fázist LEDek jelzik a vezérlőpanelen.

*!* Figyelmeztetés: A UV adalék betöltött mennyisége függ annak állagától. Ha nem a megfelelő mennyiségű UV adalék kerül a rendszerbe, feltételezhető, hogy a termék nemfelel meg a gyártó CTR előírásainak.

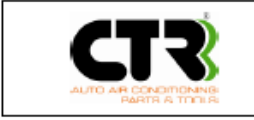

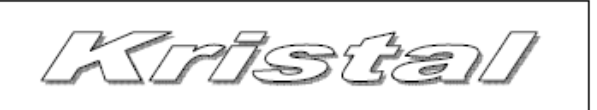

## Hűtőközeg utántöltés

Ha szükségessé válik egy rendszer utántöltése, az csak egyetlen úton lehetséges, a TOP-UP (utántöltés) funkcióval. A művelet végrehajtásához csatlakoztassa a berendezést a jármű klímarendszerére, majd indítsa be a jármű motorját és a klímát. Várjon néhány percet, hogy a klímaberendezés elérje a működési teljesítményét és stabilizálódjon.

- Csatlakoztassa az alacsony nyomású tömlőt.
- Indítsa el amotort és a klímarendszert.
- Válassza "TÖLTÉS" üzemmódot a "4" gomb megnyomásával a billentyűzeten.
- Kövesse az 5.4 fejezetben leírt műveleteket (Manuális mód).
- A billentyűzet segytségével állítsa be a hűtőközeg mennyiséget és erősítse meg az "ENTER" megnyomásával.
- Mikor a betöltés befejeződik, állítsa le a klímarendszert és a motort egyaránt.

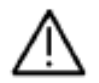

Ebben a fázisban a jármű motorjának működnie kell. Az egyéb fázisokban azonban a kikapcsolt motor az előírás.

## 5.8 Belső tartálytöltés

Ennek a funkciónak a használatával a a belső hűtőközeg tartály tölthető fel, annak érdekében, hogy mindig megfelelő mennyiségű hűtőközeg álljon rendelkezésre a különböző eljárások végrehajtására.

Csak a kék, alacsony nyomású tömlőt használja.

Csatlakoztassa a tömlőt egy külső hűtőközeg tartályhoz, mely kizárólag R1234yf hűtőközeget tartalmaz.

Ha a külső tartály nem rendelkezik búvárcsővel, akkor azt fejjel lefelé kell elhelyezni annak érdekében, hogy a hűtőközeg mindenképpen folyadék halmazállapotban fejtődjön le.

- Nyissa ki a tartályt
- Válassza a "TARTÁLYTÖLTÉS" üzemmódot "5" gomb megnyomásával a billentyűzeten.
- Az első szám mutatja a kijelzőn a javasolt és a maximális hűtőközeg mennyiséget grammban. A belső tartály ezzel a művelettel a kapacitása 60%-ra tölthető fel. A berendezés által javasolt mennyiség megváltoztatható egy más mennyiség megadásával a billentyűzeten. A második érték a tartály maximális kapacitása. Amikor a hűtőközeg javasolt mennyisége megegyezik a maximális kapacitással, nem lehetséges hűtőközeg betölttés (ekkor csak klímarendszer feltöltés lehetséges).
- Nyomja meg az "ENTER"-t a funkció folytatásához. A folyamat alatt a kijelző az általános paramétereket mutatja és a "R" betű világit. A berendezés a műveletet a külső tartály nyomásához igazítja.

Ha az átfejtendő mennyiség meghaladja a külső tartályban rendelkezésre állót, a kijelző egy üzenettel tályékoztatja a felhasználót "A NYOMÁS ALACSONYABB A MINIMUMNÁL" és a folyamat leáll. Nyomja meg az "EXIT" gombot a főmenübe való visszatéréshez.

- Amikor a művelet befejeződött a "Zárja el a külső tartály és nyomja meg az ENTER-t" üzenet jelenik meg a kijelzőn.
- A következő fázis a "A lefejtés befejezése": A HP (magas nyomású) tömlő kiürítése.
- A művelet végén a kijelzőn az eltelt idő és az átfejtett mennyiség látható.
- Nyomja meg az "ENTER"-t a főmenübe való visszatéréshez.
- Válassza le a tömlőt.

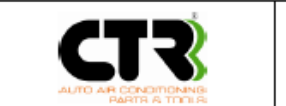

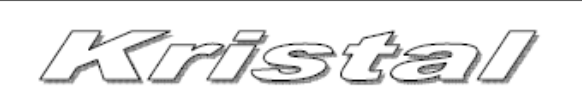

A tartálytöltés kb. 40 perc.

Bármelyik fázisból kiléphet az "EXIT" gomb megnyomásával.

Hiba esetén a kijelzőn megjeneik egy üzenet és egy hangjelzés is hallható.

Vészhelyzet esetén, nyomja meg az OFF ("0") kikapcsoló gombot, mely teljesen leállítja a berendezést. Ekkor az éppen folyamtban lévő eljárás nem tárolódik el a memóriában.

## 5.9 Tömlő kiürítés

Ez a funkció akkor használható, amikor a klímarendszer alacsony és magas nyomású oldalának nyomás ellenőrzése szükséges, egyéb műveletek nélkül. Mielőtt lecsatlakoztatja a tömlőket szükséges azok kiürítése.

- Válassza a "TÖMLŐ KIÜRÍTÉS" üzemmódot a "6" gomb megnyomásával a billentyűzeten.
- Itt lehetséges az alábbi választás:
  - LP (alacsony nyomás) csatlakozás
  - HP LP (alacsony és magas nyomású csatlakozás)
    - A jármű motorjának elállításával, miután megnyomta at "1" gombot, a kijelzőn a "Válassza le az LP tömlőt és nyomja meg az ENTER-t" kérés megjelenése után. A kijelző mutatja a "TÖMLŐ KIÜRÍTÉS" üzenetet és a művelet végén arendszer visszatér a főmenübe.

Ha már nem maradt hűtőközeg a tömlőben a kijelző a következő üzenetet mutatja: "A nyomás alacsonyabb, mint a minimum" és a folyamat leáll. Nyomja meg az "EXIT" gombot a főmenübe való visszatéréshez

 Miután megnyomta a "2" gombot a kijelző késére indítsa be a motort és kapcsolja be a klímaberendezést, válassza le a HP magas nyomású tömlőt éás nyomja meg az "ENTER"-t. A folyamat alatt a tömlőkben maradt hűtőközeg a jármű klímarendszerébe jut. Ezután le kell állítani a jármű motorját és le kell választani a LP alacsony nyomású tömlőt. A következő fázis a "TÖMLŐ KIÜRÍTÉS" ami alatt valamennyi a tömlőkben maradt hűtőközeg visszajut a belső tartályba. A műveletvégén a kijelző a főmenüt mutatja.

Bármelyik fázisból kiléphet az "EXIT" gomb megnyomásával.

Hiba esetén a kijelzőn megjeneik egy üzenet és egy hangjelzés is hallható.

Vészhelyzet esetén, nyomja meg az OFF ("0") kikapcsoló gombot, mely teljesen leállítja a berendezést. Ekkor az éppen folyamtban lévő eljárás nem tárolódik el a memóriában.

A folyamat alatt a szűrő üzemórái nem emelkednek.

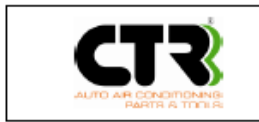

Kristel

## 5.10 Hűtőközeg analizátor (opcionális szolgáltatás)

A HFO-1234yf analizátor képes ellenőrizni a R1234yf tisztaságát egy külső hűtőközeg tartályban vagy egy jármű klímarendszerében. A berendezés integrált a készülékbe (opcionális). Az analizátor nagy pontossággal képes meghatározni az R134a, R1234yf, hidrokarbon és más szennyezőanyagok jelenlétét.

#### Analizálja a hűtőközeget minden lefejtés és tömlő kiürítés előtt (Lásd 6.8 fejezet).

- Válassza a "GÁZ ANALIZÁLÁS" üzemmódot a "7" gomb megnyomásával a billentyűzeten. Ha nincs ilyen kiegészítő berendezés a készülékben a kijelző a "Az analizátor nem áll készen" üzenet jelenik meg.
- A kijelzőn megjelenő kérésre csatlakoztassa az LP alacsony nyomású tömlőt a jármű klíma rendszeréhez vagy egy külső tartályhoz. (A mintaállomány hűtőközegnek párlatnak kell lennie). Nyomja meg az "ENTER"-t.
- Ha az R1234yf tisztasága nagyobb, mint a tisztasági határérték az eredmény a kijelzőn "OK". Ellenkező esetben az üzenet "R1234yf szennyezett".
- A művelet befejeztével az alacsony nyomású tömlő lecstalakoztatható.

#### Az analízis egy műveleten belül 3 x kerül végrehajtásra a téves mérések kiküszöbölés érdekében.

Figyelem: Ha a hűtőközeg szennyezett, ne indítson semmilyen lefejtő műveletet

Az analizátor 'fehér' szűrője magában a kiegészítő berendezésben található. Cserálni akkor kell, ha a színe megváltozott (Olajszennyeződés). A csere nem igényel szerszámot. Azt javasoljuk, hogy a 'fehér ' szűrőt a berendezés egyéb szűrőivel egyidőben cserélje. A cserét azonban azonnal végre kell hajtani, amint a színe sárgára változik (Olajszennyeződés) vagy a kijelzőn valami ezzel kapcsolatos üzenet jelenik meg.

## Hibakódok és megoldások

Ha hiba történik a folyamat során, a következő hibaüzenet jelenik meg a kijelzőn:

- "00001": Levegő vagy gáz adatok olvasása instabil
  - Megoldás: Vigye távolabb a berendezést a rádióhullám forrásoktól vagy hegesztőgépektől.
- "00002": A levegő vagy gáz adatok extrém magasak
  - Megoldás: Vigye távolabb a berendezést a rádióhullám forrásoktól vagy hegesztőgépektől.
- "00003": A levegő beállítás alacsony kimenetet eredményez.
  - Megoldás: A légköri nyomás beállítása közben nem juthat hűtőközeg a berendezésbe.

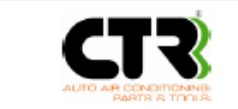

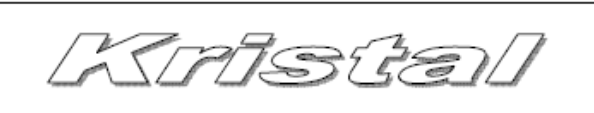

- Megoldás: Várja meg, hogy a berendezés környezetéből eloszlódjon a hűtőközeg a levegő kalibráció előtt.
- "00004": A berendezés túllépi a működési hőmérsékletét.
  - Vigye a gépet olyan környezetbe, ahol a környezeti hőmérséklet az előírt működési tartományba esik.
- "00005": A minta hűtőközegben különösen nagy mennyiségű levegő van, kevés vagy nincs minta hűtőközeg az elzárt szelep vagy az eldugult szűrő miatt. Ez az a kód, ami a réz szűrő azonnali cseréjére figyelmezteti a felhasználót. Ezt azonnal figyelembe kell venni, mint valós hibát.
  - Megoldás: Győződjön meg, hogy a csaptelep csapok nyitva vannak.
  - Megoldás: Győződjön meg, hogy a szűrőt nem tömítették-e el apró szennyeződések vagy olaj.
  - Megoldás: Cserélje ki a réz minta szűrőt.

## 6 Szerviz menü

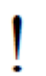

Az alapbeállítások lehetővé teszik, hogy a berendezés azonnal indítható legyen bármelyik fázisban.

Ez a menü tartalmaz minden olyan funkciót, ami szükséges a gép használatának optimalizálásához, testreszabásához és karbantartásához. A "8" megnyomásával a billentyűzeten, a kijelzőn megjelenik a szerviz menü. (kép 11.):

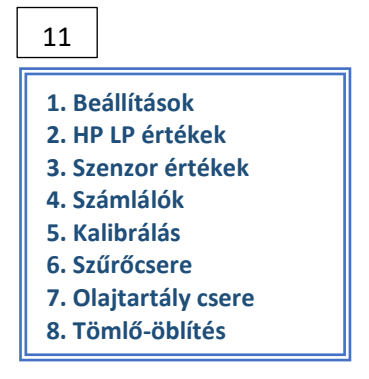

A választás a megfelelő szám billentyűzeten történő megnyomásával lehetséges.

## 6.1 Beállítások

#### Dátum/Idő beállítása

Ez az opció megengedi a beállítást a következő sorrendben: Év (4 számjegy), Hónap, Nap, Óra és Perc. Billnetyűzze be az értékeket és nyomja meg az "ENTER"-t. A végén a kijelző visszatér a Beállítások menübe.

#### Nyelv kiválasztása

Ez az opció megengedi, hogy válasszon egy kezelési nyelvet a rendelkezésre állók közül. Vigye be a megfelelő számot, amely a kijelzőn olvasható és nyomja meg az "ENTER"-t. A kijelző visszatér a Beállítások menübe.

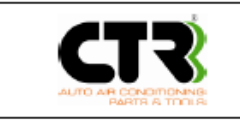

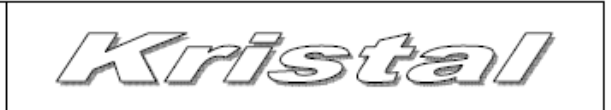

#### Testreszabás

Ez a funkció lehetővé teszi, hogy a gáz analizátor (opcionális) a szennyezettség jelenlétét ("V") vagy távollétét ("X") igazolja. Nyomja meg az "1" gombot az állapot megváltoztatásához. A végén a kijelző visszatér a Beállítások menübe.

#### LAN konfiguráció

Ez a funkció lehetővé teszi, hogy megadja vagy módosítsa az adatokat LAN konfigurációval. Csatlakoztassa a gépet egy PC-hez egy hozzáférési ponton keresztül, hogy internet böngésző segítségével kezelhesse ezeket a paramétereket.

#### Igy szintén lehetővé válik egy kapcsolat létesítése a berendezés és a CTR technikai támogató központ között.

A bevihető adatok sorrendben:

- IP cím
- Subnet mask
- Gateway

Ezek az adatok a vásárlő hálózatától függenek. A további információkkal kapcsolatban vegye fel a kapcsolatot az internet szolgáltatójával.

A WIFI hálózathoz való csatlakoztatáshoz kövesse a hozzáférési pont konfigurációs utasításait.

#### Adat Import/Export

Ez a funkció lehetővé teszi beállítási és számláló adatok importját, exportját a mikroprocesszor (memória) és az SD kártya között. Ez egy praktikus lehetőség arra az esetre, ha a gép memóriájából véletlenül kitörlődnek az adatok és azokat a vissza kell tölteni, vagy ki kell nyomtatni.

- Adatok nyomtatása Válassza az export funkciót, hogy az adatokat másolni lehessen az SD kártyáról. Csomagolja ki az SD adatait, vigye át az adatokat egy PC-re a nyomtatáshoz.
- Adatok visszaállítása Válassza az export funkciót mielőtt kicseréli a mikprocesszort valamilyen hiba miatt. A csere után az SD kártyáról importálja az új mikroprocesszorba a mentett adatokat.

A berendezés megerősítést kér a műveletek végrehajtása előtt

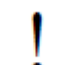

Ha a tartályokat ki kell cserélni, ne használja ezt a funkciót a beállítási adatok importálására, hanem kövesse a beállítási eljárás utasításait (6.5 fejezet).

#### **Printer teszt**

A nyomtató helyes működése tesztelhető ezzel a funkcióval.

## 6.2 HP (magas nyomás), LP (alacsony nyomás) értékek

Ez a funkció lehetővé teszi nyomás és a hőmérséklet ellenőrzését a HP magas nyomású és az LP alacsony nyomású oldalakon, amikor a tömlők csatlakoztatva vannak a jármű klímarendszeréhez. Nyomja meg az "EXIT" gombot a szerviz menübe történő visszatéréshez.

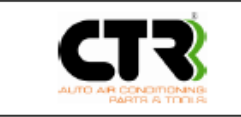

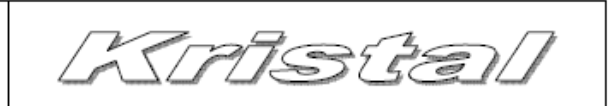

## 6.3 Érzékelő értékek

Ezen funkció használatával az összes érzékelő pillanatnyi értéke megjeleníthető a következők szerint:

- LP: nyomás az LP alacsony nyomású oldalon [bar]
- HP: nyomás a HP magas nyomású oldalon [bar]
- P: nyomás a HP és LP szelepek után [bar]
- T: belső tartály hőmérséklet [°C]
- GAS: hűtőközeg mennyiség a belső tartályban [kg]
- OIL: új olaj mennyiség [g]
- UV: UV adalék mennyiség [g]
- EOIL: fáradtolaj mennyiség [g]

Nyomja meg az "ENTER"-t a mennyiség kijelzéséhez. Nyomja meg az "EXIT" gombot a szerviz menübe történő visszatéréshez.

## 6.4 Számlálók

Ennek a funkcióna köszönhetően ellenőrizhető a hűtőközeg, olaj, vákuum szivattyú és a kompresszor számlálója. (Értelem szerűen mennyiség és üzemóra lebontásban).

## Hűtőközeg számlálók

A kijelző a következő számlálókat mutatja:

- GasRV tot. A járművekből lefejtett ősszes hűtőközeg [kg]
- GasRV rel. Járművekből lefejett hűtőközeg mennyiség viszonylagosan [kg]
- GasC tot. A teljes betöltött hűtőközeg mennyiség [kg]
- GasC rel. A betöltött hűtőközeg mennyiség viszonylagosan [kg]
- GasRB tot. Külső tartályból összesen lefejtett hűtőközeg mennyiség [kg]
- GasRB rel. Külső tartályból lefejtett hűtőközeg mennyiség viszonylagosan [kg]
- GasRT tot. A teljes lefejtett hűtőközeg mennyiség (GasRV tot. + GasRB tot.) [kg]
- GasRT rel. A teljes lefejtett hűtőközeg mennyiség viszonylagosan (GasRV rel. + GasRB rel.) [kg]

A teljes számlálók végig követik a berendezés teljes életciklusát és nem lehet nullázni. A viszonylagos (relative) számlálókat a következők szerint lehet nullázni.

Nyomja meg az "ENTER"-t vagy az "EXIT" gombot a megerősítéshez. Lehetséges egy jelentés nyomtatása az "ENTER" megnyomásával, ahogy a kijelzőn megjelenik a nyomtató szimbólum. Az "EXIT" gomb megnyomásával átléphető nyomtatás funkció.

A kijelzőn a "Biztosan törli a számlálókat?" kérdés jelenik meg. Nyomja meg az "ENTER"-t vagy az "EXIT" gombot a megerősítéshez.

#### Olajszámlálók

A kijelző a következő számlálókat mutatja:

- OilC A teljes betöltött olaj mennyisége [kg]
- UcC A teljes betöltött UV adalék mennyisége [kg]
- OilR A teljes leválasztott, fáradtt

#### Ezek a számlálók végig követik a berendezés életciklusát és nem nullázhatók.

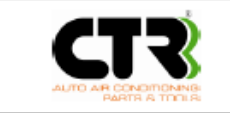

KAISGEL

Nyomja meg az "ENTER"-t vagy az "EXIT" gombot a számlálók menüponta való visszatéréshez.

#### Vákuumszivattyú számláló

Ez az opció mutatja a vákuumszivattyú üzemóráit:

- Pump h. Teljes számláló. Ez végig követi a szivattyút az életciklusán át. Nem lehet nullázni.
- Pump hp. Részleges számláló. Ez követi az olajcseréket és olajcserekor manuálisan nullázható.

Nyomja meg az "ENTER"-t vagy az "EXIT" gombot a számlálók menübe való visszatéréshez.

#### Kompresszor-számláló

Ez az opció mutatja a kompresszor üzemóráit:

- Comp h. Teljes számláló. Ez végig követi a kompresszort az életciklusán át. Nem lehet nullázni.
- Comp hp. Részleges számláló. Ez manuálisan nullázható kompresszor csere esetén.

Nyomja meg az "ENTER"-t vagy az "EXIT" gombot a számlálók menübe való visszatéréshez.

#### Szűrő számláló

A kijelző mutatja a szűrő cserék számát és a szűrő használatát százalékosan a berendezésben. Az utolsó csere dátumát. A számláló automatikusan nullázódik amikor a szűrő cseréjére sor kerül. (Lásd. 6.6 fejezet).

Nyomja meg az "ENTER"-t vagy az "EXIT" gombot a számlálók menübe való visszatéréshez.

## 6.5 Kalibrációk

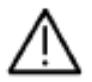

Ez a rész csak a CTR által jóváhagyott technikai személyzetnek szól.

#### Hűtőközeg mérleg

Ez az opció lehetővé teszi a töltőmérleg kalibrálását.

#### Mielőtt elkezdi a folyamatot figyelmesen olvassa el a következőket:

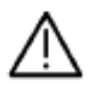

Mielőtt elindítja a kalibrációs eljárást, teljesen ürítse ki a berendezés belső tartályát egy külső tartály igénybevételével betartva így a környezetvédelmi törvényeket a környezetszennyezés elkerülése érdekében (Lásd az eljárást lentebb).

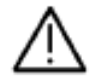

Ha nincs, másodlagos tartálya ne folytassa ezt a műveletet!

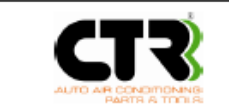

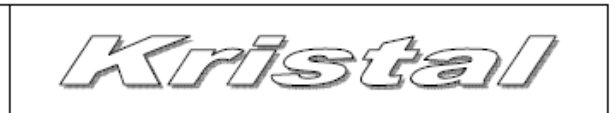

- Ez a művelet fázisokra van osztva: fejtse le a hűtőközeget a belső tartályból, vákuumolja le a tartályt és végezze el a kalibrációt.
- Csatlakoztassa a másodlagos lefejtő berendezést a HP magas nyomású csatlakozóval a belső tartály kiürítése céljából. Indítsa el a vákuum fázist másodlagos berendezésen, hogy a belső tartály teljesen üres legyen.
- Mikor a műveletnek vége teljesen válassza le a másodlagos berendezést.

Miután kiválasztotta "Hűtőközeg cella" üzemmódot, lehetősége van a "Hard calibration (Kemény kalibráció)" és a "Soft calibration (Lágy kalibráció)" közötti választásra. A kemény kalibrációhoz egy próbasúly súly szükséges (minimum 2kg, de a javasolt súly 5kg).

#### Hard calibration (Kemény kalibráció)

A kijelzőn megjelenő kérés, hogy állítsa be a próba súly méretét. Helyezze a próbasúlyt a belső tartályra. Aztán, amikor beállította a kijelzőn az értéket nyomja meg az "ENTER"-t. Az egység súly a próbasúly és a tartály. Ekkor egy új üzenet kéri, hogy vegye le a próbasúlyt a tartályról és nyomja meg az "ENTER"-t. Vegye le a súlyt, várjon egy pár másodpercet és nyomja meg az "ENTER"-t a megerősítéshez. A folymat jelző a jelzi a művelet végrehajtását. Ha művelet sikertelen, meg kell ismételni.

#### Soft calibration (Lágy kalibráció)

A kalibráció csak a belső tartály súlyával történik (tara). Válassza ezt a lehetőséget, ha csak tesztelni kíván egy ismert súlyt adva a belső tartályba. A különbség ellenőrizhető a szenzor értékekek mutatják, ha (lásd 6.3 fejezet) nem megfelelő.

#### Olaj mérleg

Ez az opció lehetővé teszi az olaj mérleg beállítását. Egy 300 és 800 gramm tömegű próbasúly szükséges.

Miután kiválasztotta a "Olaj cella" kalibrációt, lehetősége van a "Hard calibration (Kemény kalibráció)" és a "Soft calibration (Lágy kalibráció)" közötti választásra.

#### Hard calibration (Kemény kalibráció)

A kijelzőn be kell állítani a próbasúlyt grammban. Helyezze el a próbasúlyt úgy, hogy az csak az olajtartállyal érintkezzen. Az érték beírása után nyomja meg az "ENTER"-t. A folyamatjelző mutatja a műveletet és a művelet végét. Egy újabb üzenet kéri, hogy távolítsa el a próbasúlyt és nyomja meg az "ENTER"-t. Emelje le a súlyt, várjon néhány másodpercet és nyomja meg az "ENTER"-t. A folyamatjelző végig futása a művelet sikeres végrehajtását jelzi. Ha a művelet sikertelenül hajtódott végre, meg kell ismételni azt. Amennyiben a művelet sikeres volt a kijelző automatikusan visszatér a kalibráció menübe.

#### Soft calibration (Lágy kalibráció)

A kalibráció csak az olajtartály súlyával történik (tara). Válassza ezt a lehetőséget, ha csak tesztelni kíván egy ismert súlyt adva az olajtartályba. A különbség ellenőrizhető a szenzor értékekek mutatják, ha (lásd 6.3 fejezet) nem megfelelő.

#### **UV mérleg**

Ez az opció lehetővé teszi az UV mérleg beállítását. Egy 300 és 800 gramm tömegű próbasúly szükséges.

Miután kiválasztotta a "UV cella" kalibrációt, lehetősége van a "Hard calibration (Kemény kalibráció)" és a "Soft calibration (Lágy kalibráció)" közötti választásra.

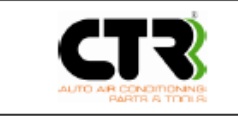

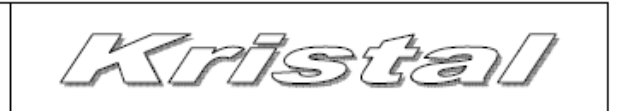

Kövesse az olaj mérleg kalibrációnál leírtakat.

#### Használt olaj mérleg

Ez az opció lehetővé teszi az használt olaj mérleg beállítását. Egy 300 és 800 gramm tömegű próbasúly szükséges.

Miután kiválasztotta a "Használt olaj cella" kalibrációt, lehetősége van a "Hard calibration (Kemény kalibráció)" és a "Soft calibration (Lágy kalibráció)" közötti választásra.

Kövesse az olaj mérleg kalibrációnál leírtakat.

#### HP (magas nyomású) nyomásérzékelő

Ez az opció lehetővé teszi a magas nyomású szenzor (érzékelő) beállítását.

Miután kiválasztotta a "P érzékelő HP" beállítást, lehetősége van a "Hard calibration (Kemény kalibráció)" és a "Soft calibration (Lágy kalibráció)" közötti választásra.

#### Hard calibration (Kemény kalibráció)

A kijelzőn a "Távolítsa el a gyorscsatlakozót és nyomja meg az ENTER-t" üzenet jelenik meg. Ekkor távolítsa el a HP és LP gyorscsatlakozókat és nyomja meg az "ENTER"-t. Mikor a folyamatjelző a végére ért, a kijelzőn a "Zárja el a gyorscsatlakozót és nyomja meg az ENTER-t" kérés jelenik meg. Szerelje vissza a HP és LP gyorscsatlakozót és nyomja meg az "ENTER"-t a megerősítéshez. A kalibráció végén a kijelző automatikusan visszatér a kalibráció menübe.

#### Soft calibration (Lágy kalibráció)

A kalibráció ebben a műveletben pusztán a légköri nyomás segítségével hajtódik végre. A kijelző üzenetben kéri, hogy "Távolítsa el a gyorscsatlakozókat és nyomja meg az ENTER-t". Szerelje le a HP és LP csatlakozókat és megerősítésként nyomja meg az "ENTER"-t. Mikor a folymatjelző a végéhez ér a kijelző automatikusan visszatér a kalibráció menübe. Szerelje vissza a gyorscsatlakozókat a tömlőkre.

#### LP (alacsony nyomású) nyomásérzékelő

Ez az opció lehetővé teszi a magas nyomású szenzor (érzékelő) beállítását.

Miután kiválasztotta a "P érzékelő HP" beállítást, lehetősége van a "Hard calibration (Kemény kalibráció)" és a "Soft calibration (Lágy kalibráció)" közötti választásra.

Kövesse a HP (magas nyomású) nyomásérzékelő esetében leírt eljárásokat.

#### Általános nyomásérzékelő

Ez az opció lehetővé teszi a általános nyomású szenzor (érzékelő) beállítását.

Miután kiválasztotta a "P general" beállítást, lehetősége van a "Hard calibration (Kemény kalibráció)" és a "Soft calibration (Lágy kalibráció)" közötti választásra.

Kövesse a HP (magas nyomású) nyomásérzékelő esetében leírt eljárásokat.

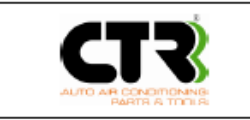

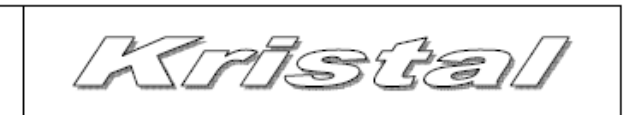

#### Hőmérsékletérzékelő

Ez a funkció lehetővé teszi a hőmérsékletérzékelő beállítását.

Miután kiválasztotta "Hőmérséklet" beállítás üzemmódot a kijelzőn üzenet kéri, hogy állítsa be a belső tartály hőmérsékletét. Az értéknek meg kell egyeznie egy közvetlenül a tartályról felvett értékkel. Vigye be az értéket és nyomja meg az "ENTER"-t a megerősítéshez. A művelet végén az kijelző automatikusan visszatér a kalibráció menübe.

## 6.6 Szárítószűrő csere

Ez a berendezés egy elektronikus rendszerrel van ellátva, ami a szűrő cseréjéhez szükséges összes folyamatot automatikusan képes elvégezni, ami technikai személyzet közreműködése nélkül is teljesen biztonságosan elvégezhető a kezelőáltal. Amikor a lefejtett hűtőközeg mennyisége eléri a 95%-ot, közvetlenül az aktiválás után a szűrők ("FILTERS") cseréjét jelző üzenet fog néhány másodpercre megjelenni a kijelzőn. Rendelje meg az új szűrőt a gép forgalmazójától. Amikor az érték eléri a 100%-ot a kijelzőn a "CSERÉLJE A SZŰRŐT" üzenet jelenik meg.

- Mindig cserélje ki aszűrőt, amikor "CSERÉLJE A SZŰRŐT" üzenet megjelenik
- Ha a kezelő elutasítja az üzenetet, a berendezés blokkolódik, amig a szűrőcserét végre nem hajtják.
- Csak eredeti, jelőlt pótalkatrész használjon. A CTR-től beszerzett szűrőnek van egy kódja, melyet be kell vinni a berendezésbe, mielőtt a szűrőcserére sorkerül. Ha a kód nem helyes, a berendezés nem fogadja el a cserét. Léteznek nem kompatibilis szűrők a piacon.
- A szerviz menüben a "Szűrő csere" funkció kiválasztása után, a rendszer aktiválhatja a szűrő nyomásmentesítését.
- Mikor a eljárás befejeződött, a pótalkatrész számát meg kell adni. A kijelzőn megjelenik a (Serial Number, "S/N=") kérés. Ez a szám rá van nyomtatva a szűrőre ragasztott cimkére.
- Irja be a kódot és nyomja meg az "ENTER"-t

SERIAL NUMBER 0123456XXX

- Ha kód nem helyes a kijelzőn a "Hibás széria szám" üzenet jelenik meg. 3 alkalommal megismételhető a kód bevitele. Három hibás bevitelt követően a művelet megszakad.
- Ha a kód megfelelő, az üzenet a következő "Cserélje ki a szűrőt és nyomja meg a ENTER-t". Ne kapcsolja ki a berendezést.

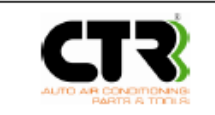

Kristal

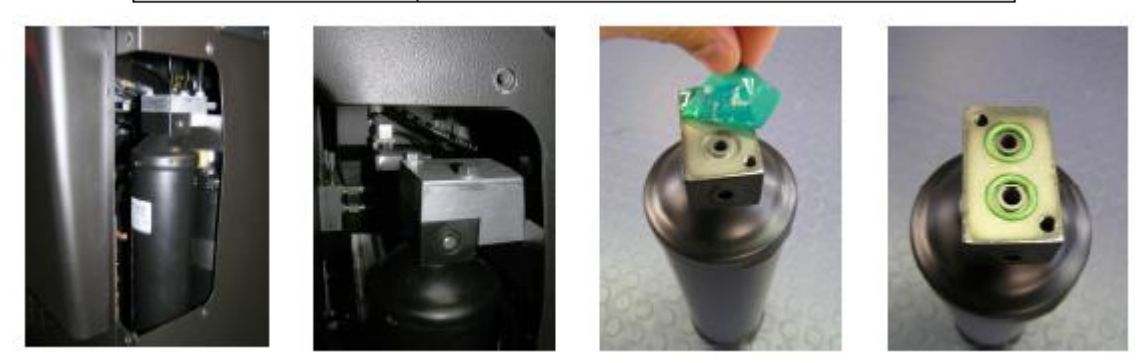

- Vegye le a szűrőfedelet a berendezés oldaláról.
- Csavarja ki a csavarokat és vegye ki a szűrőt.
- Húzza le a zárófóliát az új szűrő tetejéről.
- Ellenőrizze az O-gyűrűk állapotát és, ha szükséges cserélje ki azokat.
- Helyezze be a szűrőt úgy, hogy a lyukak a külső oldalon legyenek és rögzítse a csavarokkal.
- Tegye vissza a fedelet.
- Nyomja meg az "ENTER"-t

A berendezés automatikusan végrehajtja a dehidratálási folyamatot, szivárgás tesztet, hűtőközeg visszafejtést a belső tartályba és végül nullázza a részleges számlálót és a szerviz üzenetet. Ha bármilyen probléma lép fel a művelet közben azt egy hibaüzenet jelzi, és a folyamat leáll. A művelet végrehajtásához kb. 30 percre van szükség.

## 6.7 Olajtartály csere

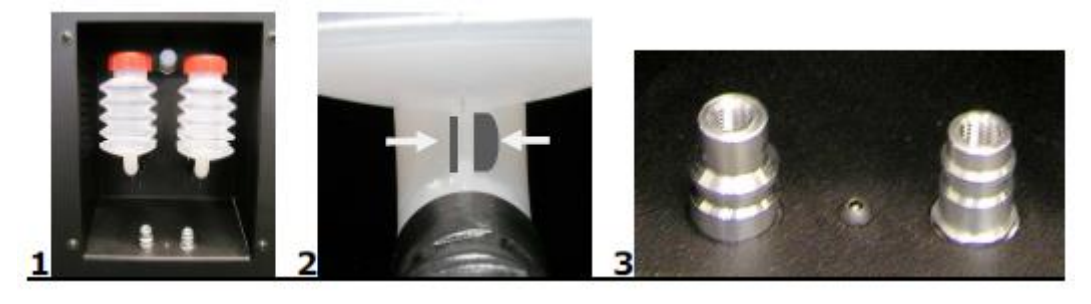

Mikor a kijelző azt az üzenetet közli, hogy "Nem elegendő olaj" vagy eltérő típusú olaj használandó, az a olajtartály cseréjének szükségességét jelzi (kép 1.) a következők szerint.

A tank alakját úgy alakították ki, hogy abba afolyadékon kívül a lehető legkevesebb levegő juthasson, elkerülve ez által az olaj konzisztenciájának negatív változását (nedvesedését) a környezeti pára útján. Minden betöltés után jól húzza meg a tartály kupakját, hogy ne juthasson bele levegő.

Csak a CTR-től és forgalmazójától beszerzett folyadékokat és tartályokat használja.

Még abban az esetben is, ha a betöltendő olaj típusa megegyezik az éppen használttal, válassza le a tartályt a műanyag gyorcsatlakozóval (kép 2.) a berendezésrő és csak ezután vegye le a kupakot a tartályról. Ne vegye le a tartály kupakját anélkül, hogy ne választaná le a tartályt a gépről.

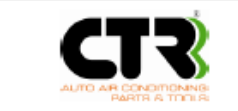

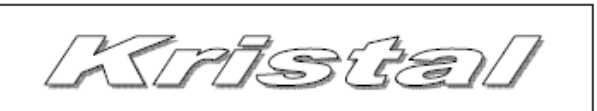

Ha eltérő típusú olaj használat szükséges fontos, hogy másik olajtartályt használjon. Minden típushoz egyet.

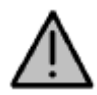

Semmi esetre sem keverjen össze különböző típusú kompresszor olajokat. Mindig ellenőrizze az olaj típusát a különböző klímarendszerek tekintetében (a beépített kompresszor típusa alapján), mely megtalálható a kompresszoron vagy a műszaki leírásban.

Mikor cseréli a használni kívánt olajat a berendezés belső és külső csöveinek, tömlőinek mosása törvényszerű az eltérő típusú olajok keveredése (egymás szennyezése) elkerülése érdekében.

- Válassza az "Olajtartály csere" műveletet a szerviz menüből.
- A kijelzőn megejelenik, hogy "Csatlakoztassa a gyorcsatlakozót és nyomja meg az ENTER-t".
- Csatlakoztassa a szerviztömlőket (HP és LP) a berendezés oldalán található csatlakozó aljzatokhoz és zárja le az olajtartályt (kép 3.).

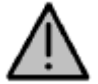

Semmi esetre se hajtsa végre ezt a folyamatot, ha nincsenek a szerviztömlők csatlakoztatva a gép oldalán található aljzatokhoz.

• Cserérje ki az olajtartályt és nyomja meg az "ENTER"-t.

# A berendezés nem engedélyezi a műveleten való átlépést amig az olajtartály csere tart. Egy hangjelzés követi ezt az eseményt.

- A berendezés hűtőközeg segítségével kimossa a gép belső és külső csöveit, tömlőit. A hűtőközeg betöltődik és visszafejtődik a csövekből, tömlőkből (HP és LP) 4 alkalommal.
- A művelet végén leveheti a szerviztömlőket a csatlakozó aljzatokról.

## 6.8 Szerviztömlő öblítés

Ez a funkció lehetővé teszi a HP magas nyomású és LP alacsony nyomású tömlők öblítését.

Ezt a funkciót időszakosan meg kell isméteni és a hűtőközeg analyzis előtt is szükséges (Lásd 5.10 fejezet), hogy ne legyen szennyeződés (esetlegesen a pillanatnyitól eltérő hűtőközeg) a feltöltött járműklíma rendszer és a berendezés között.

- Válassza a "Tömlőöblítés" üzemmódot a szerviz menüből.
- A kijelzőn olvasható a kérés, hogy "Csatlakoztassa a gyorscsatlakozókat és nyomja meg az ENTER"-t.
- Csatlakoztassa a tömlőket (HP és LP) a berendezés oldalán található csatlakozó aljzatokhoz (kép 3.).

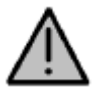

Semmi esetre se hajtsa végre ezt a folyamatot, ha nincsenek a szerviztömlők csatlakoztatva a gép oldalán található aljzatokhoz.

• Nyomja meg az "ENTER"-t.

A berendezés nem engedélyezi a műveleten való átlépést amig a tömlők nem csatlakoznak az aljzatokhoz. Egy hangjelzés követi ezt az eseményt.

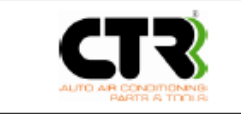

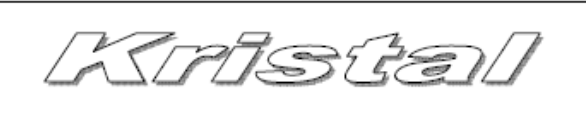

- A rendszer kiöblíti a tömlőket (HP és LP) folyékony hűtőközeggel. Betölti és lefejti a hűtőközeget azokba és azokból 4 alkalommal.
- A művelet végén leveheti a szerviztömlőket a csatlakozó aljzatokról.

## 6.9 UV adaléktartály csere

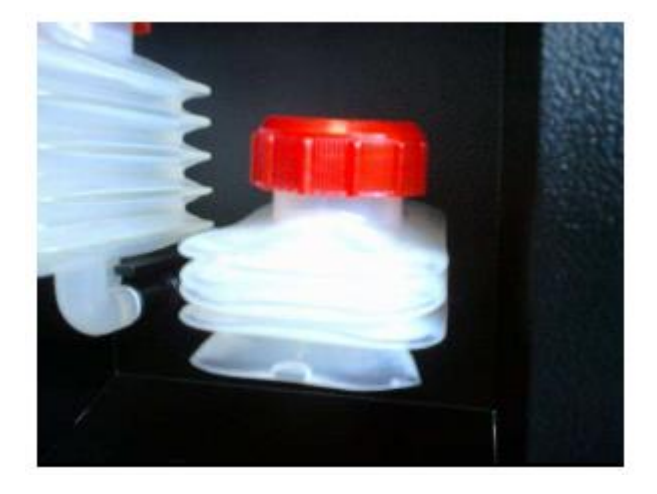

Mikor a kijelzőn "Nem elegendő UV" üzenet jelenik meg, szükséges az UV tartály cseréje (kép).

A tank alakját úgy alakították ki, hogy abba afolyadékon kívül a lehető legkevesebb levegő juthasson, elkerülve ez által az olaj konzisztenciájának negatív változását (nedvesedését) a környezeti pára útján. Minden betöltés után jól húzza meg a tartály kupakját, hogy ne juthasson bele levegő.

Minden esetben válassza le az UV tartályt a gépről a műanyag gyorscsatlakozókkal, mielőtt levenné a tartály kupakját és megekezdené a tartály feltöltését.

Ne vegye le atartály kupakját, mielőtt nem választja le azt a gépről.

## 7. SD kártya adatbázis frissítés

A jármű adatbázis az SD memória kártyán található, mely a gépben a nyomtatottáramkörön kapott helyet.

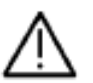

Ez a rész csak a CTR által jóváhagyott technikai személyzetnek szól. vegye fel a kapcsolatot a forgalmazóval.

# Ha az SD kártyát eltávolítják a gépből a kijelzőn a következő üzenet jelenik meg "SD kártya nem áll rendelkezésre".

Az összes idevonatkozó a gép működésével kapcsolatos információ (Automatikus töltés, Lefejtés, Vákuum) az HTML formátumban, és a járműadatbázis (autók, teherautók, egyéni eltárolt) a "sys" könyvtárban SD kártyán kerül tárolásra. Az egyéni adatbázis a kezelő által módosítható számítógép segítségével. Hozzáadható, illetve törölhető minden adat a "customH" fájl útján. A maximális karakter szám 21 és a végén szóközzel kell tagolni.

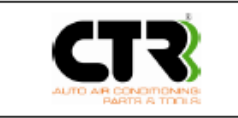

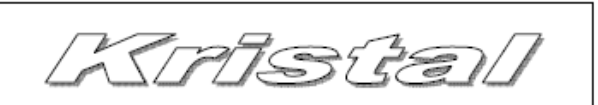

## 8. FTP (File Transfer Protocol)

FTP segítségével lehetséges az SD kártya adatainak ellenőrzése anélkül, hogy azt eltávolítanánk a berendezésből. Használja egy elérési pontot, hogy csatlakoztatni tudja a berendezést egy számítógéphez (Lásd a "LAN konfiguráció" 6.1 fejezet). Így lehetséges az adatok megtekintése egy internet böngészőben a korábban az FTP-nél alkalmazott cím használatával.

WiFi kapcsolat létesítéséhez kövesse az elérési pont szükséges beállításait.

További információért keresse hálózati adminisztrátort.

## 9. Hűtőközeg áttöltés egy külső hűtőközeg tartályba

A belső tartály leeresztéséhez kövesse az alábbi eljárást:

- Kapcsolja be a berendezést. A HP magas nyomású tömlőt csatlakoztassa a külső tartályhoz, mely elő van készítve a hűtőközeg befogadásra és nyitva vannak a szelep a csatlakozási pontnál.
- Kövesse a "Az autó töltés" eljárást, ahogy az a 5.7 fejezetben meghatározásra került. Állítsa be az átfejtendő hűtőközeg mennyiségét és az új olaj hozzáadást állítsa nullára.
- Mikor az átfejtési fázis befejeződött, zárja el a szelepeket és fejtse vissza a tömlőkben maradt hűtőközeget.

## 10. Hőpapíros nyomtató

A papírtekercs cseréjéhez kövesse a következő lépéseket:

- Nyissa ki a nyomtató fedelét.
- Helyezze a papírtekercset a rekeszbe, figyelembe véve a forgásirányt.
- Húzza a papírt, ameddig engedi a rekesz és zárja le a fedelet.
- A nyomtató most már kész a nyomtatásra.

## 11. Vákuumszivattyú olajcsere

A vákuumpumpa élettartamát az elektromos rendszer ellenőrzi, és általános használatnál biztosítja annak optimális teljesítményét és hosszú élettartamát. Amikor a vákuumpumpa cseréje szükségessé válik, azt a kijelzőn megjelenő üzenet "Replace vac pump oil" (Vákuumpumpa olaj cseréje) jelzi. Járjon el a következő képpen:

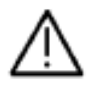

Olaj rátöltésnél vagy olajcserénél mindig speciálisan vákuumpumpa olajat használjon.

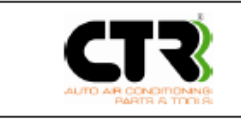

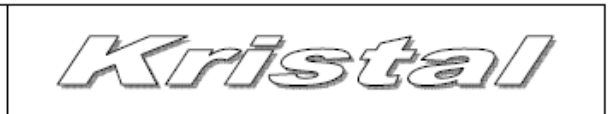

**Utántöltés**nél (lásd a képen) csavarja ki a kupakot (1) és töltsön olajat a a szivattyúba, ameddig a szint eléris a nézőüveg közepét. Amikor befejezte a feltöltést csavarja vissza a kupakot.

#### Olajcsere

- Járassa a szivattyút 10 percig.
- Húzza ki a berendezés hálózati csatlakozóját (áramtalanítson).
- Vegye ki a leeresztő csavart, amely a szivattyú alsó részén található, várjon, amig az olaj teljesen kiürül a szivattyúból és tegye vissza a leeresztő csavart.

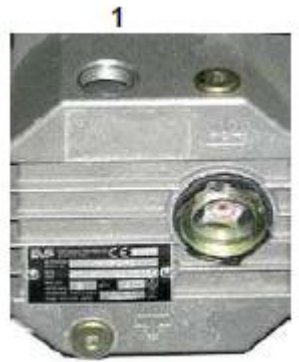

• Csavarja ki a betöltő kupakot (1) és töltsön olajat a a szivattyúba, ameddig a szint eléris a nézőüveg közepét. Amikor befejezte a feltöltést csavarja vissza a kupakot.

Mikor a "Cserélje a vac pumpa olajat" megjelenik az "EXIT" és "ENTER" megmutatja a vákuumszivattyú üzemóráit a szerviz menüben. A csere után nyomja meg az "ENTER"-t a részleges üzemóra számláló lenullázása érdekében.

## 12. HP (magas nyomású) és LP (alacsony nyomású) szerviztömlők

A berendezés 2.5 méter hosszú szerviztömlőkkel csatlakoztatható a klímarendszerhez. Ha ez nem elég hosszú a műveletekhez vagy funkcionális követelményekhez, 3 – 6 méteres tömlő is beszerezhető a forgalmazónál.

## 13. Pótalkatrészek

Minden Kristal pótalkatrész elérhető a forgalmazónál.

A frissített kínálatért keresse fel a forgalmazó webáruházát (http://www.autoklima-webshop.hu) vagy hívja az értékesítést (+36 1 422 1818).

## 14. Öntapados cimkék

A következőkben megtalálja a használt öntapadós cimkéket és a szimbólumok jelentését.

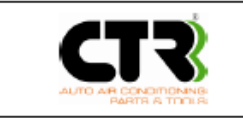

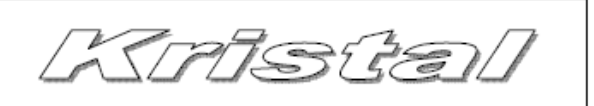

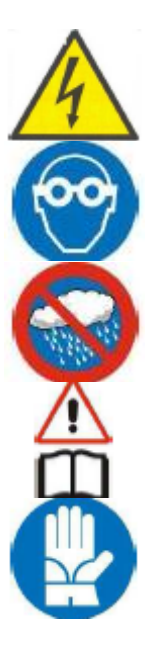

Magas feszültségű alkatrészeket jelöl, ahol fennáll az áramütés veszélye.

Viseljen védőszemüveget. A szembe kerülés a szem súlyos sérülését okozhatja.

Működtesse és tárolja a berendezést száraz, időjárási viszonyoktól védett helyen.

Olvassa el a gépjármű kezelési útmutatóját, hogy megállapítsa a használandó hűtőközeg típusát.

Viseljen védőkesztyűt, a bőrrel érintkezve (a nagyon alacsony forráspont miatt) égési sérülést okozhat.

## 15. Lehetséges hibák és elhárításuk

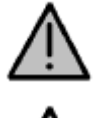

Javitást, karbantartást kizárólag a gyártó altal felhatalmazott technikai személyzet végezhet. Az utasitasok be nem tartasa mindennemű felelősseg alol mentesiti a gyártot.

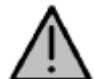

Az alábbi táblazat mutatja, hogy ki végezheti el a különböző műveleteket. Szigorúan tartsa be a következő utasitásokat.

| Probléma     | Ok                | Hiba megszüntetése        | Végrehajtó        |
|--------------|-------------------|---------------------------|-------------------|
| A berendezés | 1) Ismételt be és | 1) Kapcsolja ki a         | 1) A gép kezelője |
| nem          | kikapcsolás       | berendezést és            | 2) A gép kezelője |
| működik      | 2) Kiégett külső  | várjon legalább 10 percig | 3) Technikai      |
|              | biztositék        | az újraindítás előtt      | személyzet        |
|              | 3) Kiégett belső  | 2) Cserélje ki            |                   |
|              | biztositék        | 3) Cserélje ki            |                   |

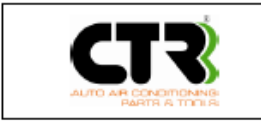

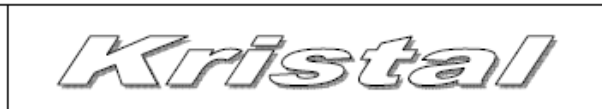

| А                  | 1) | Hűtőközeg van a         | 1) | Hajtson végre egy        | 1) | A gép kezelője       |
|--------------------|----|-------------------------|----|--------------------------|----|----------------------|
| vákuumszivattyú    |    | körben                  |    | lefejtő fázist           | 2) | A gép kezelője       |
| nem működik        | 2) | Nem kap áramot a        | 2) | Ellenőrizze az           | 3) | Technikai személyzet |
|                    |    | szivattyú               |    | áramellátást             |    |                      |
|                    | 3) | A vákuumszivattyú       | 3) | Cserélje ki a szivattyút |    |                      |
|                    |    | károsodott              |    |                          |    |                      |
| A vákuum           | 1) | Nyomás érzékelő nincs   | 1) | Állítsa be a nyomás      | 1) | A gép kezelője       |
| időmérő nem idul   |    | beállítva               |    | érzékelőt (lásd a        | 2) | Technikai személyzet |
| el, de a szivattyú | 2) | A szivattyú nem szállít |    | szerviz menüben)         |    |                      |
| működik és az óra  |    |                         | 2) | Ellenőrizze a szivattyú  |    |                      |
| 1 bar-t mutat      |    |                         |    | biztosítékát             |    |                      |
| Szivargás          | 1) | Nyomás érzékelő nincs   | 1) | Állítsa be a nyomás      | 1) | A gép kezelője       |
| ellenőrzéskor      |    | kalibrálva              |    | érzékelőt (lásd a        | 2) | Technikai személyzet |
| mindig             | 2) | Lerakódás van a         |    | szerviz menüben)         |    |                      |
| szivargást jelez   |    | vákuum                  | 2) | Távolítsa el a           |    |                      |
|                    |    | mágnesszelepében        |    | szennyeződést            |    |                      |
| Nem működik a      | 1) | Kiégett a biztosíték    | 1) | Ellenőrizze a            | 1) | Tecnikai személyzet  |
| lefejtő funkció    | 2) | Meghibásodott a         |    | kompresszor/mágnes       | 2) | Technikai személyzet |
|                    |    | lefejtő kompresszor     |    | szelep/biztosíték        |    |                      |
|                    |    |                         |    | épségét.                 |    |                      |
|                    |    |                         | 2) | Cserélje ki a            |    |                      |
|                    |    |                         |    | kompresszort             |    |                      |
| A gép nem tölti    | 1) | A töltő mágnes szelep   | 1) | Ellenőrizze a mágnes     | 1) | Technikai személyzet |
| be a hűtőközeget   |    | nem nyílik ki           |    | szelep biztosíték        | 2) | Technikai személyzet |
|                    | 2) | Az egyirányú szelep     |    | épségét                  |    |                      |
|                    |    | zárva van               | 2) | cserélje ki a szelepet   |    |                      |

Elektromos csatlakozó 2 biztosítékkal

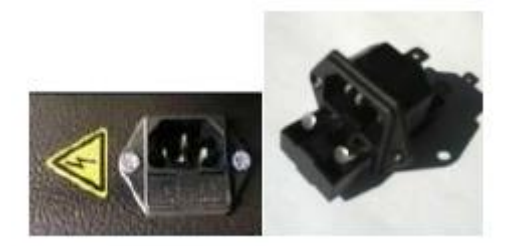

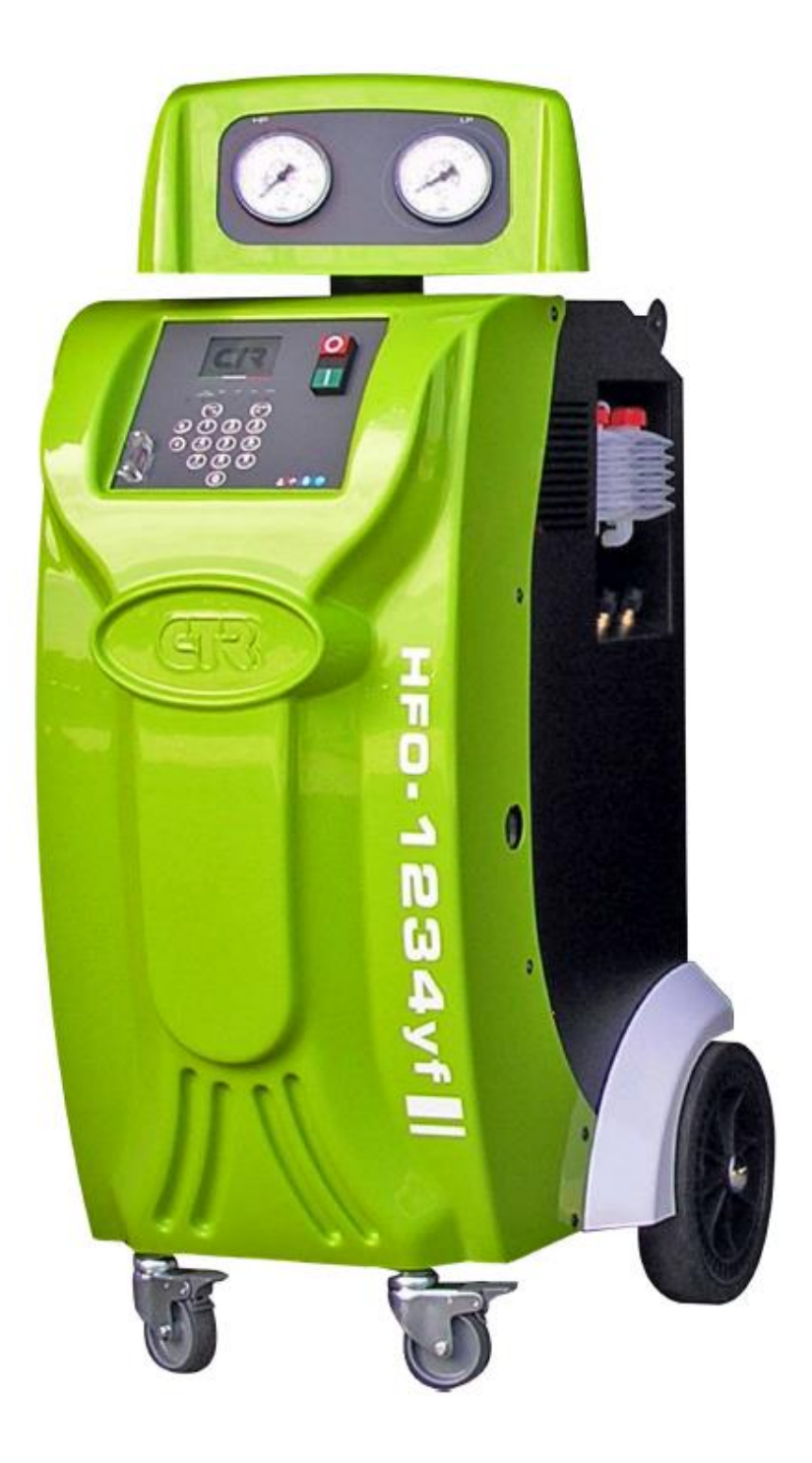

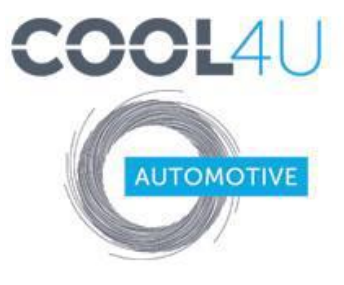

COOL4U KFT. 1097 Budapest, Illatos út 7. +36 1 422 1818 | fax +36 1 357 6390 mail@cool4u.hu http://www.autoklima-webshop.hu http://cool4u.hu/